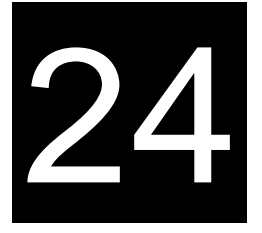

# **ICS REPORTS**

Australian Customs and Border Protection Service 5 Constitution Avenue Canberra ACT 2601 Telephone: 02 6275 6666 Facsimile: 02 6275 6999

© Commonwealth of Australia 2013

This work is copyright. Apart from any use as permitted under the Copyright Act 1968, no part may be reproduced by any process without prior written permission from the Australian Customs and Border Protection Service. Requests and enquiries concerning reproduction rights should be addressed to the Director, Communication and Media, Australian Customs and Border Protection Service, 5 Constitution Avenue, Canberra, ACT, 2601.

# CONTENTS

| Overview                                   | 3  |
|--------------------------------------------|----|
| Viewing the ICS Reports                    | 5  |
| Viewing the EFT Payment Report             | 6  |
| Viewing the GST Deferral reports           | 11 |
| Viewing the Broker importer summary report | 14 |
| Viewing the SECURITIES report              | 24 |
| Exporting Reports                          | 28 |
| Further Information                        | 30 |

## **OVERVIEW**

The Integrated Cargo System (ICS) Reporting functionality provides four different reports. There is no charge for accessing these reports.

## **EFT** payment report

The implementation of the ICS has seen the introduction of an electronic EFT payment report. This will allow users to manipulate the data or incorporate it into their accounting packages. A rolling 180 days of EFT Data is available.

## **GST** deferral report

In the ICS, new functionality now provides a GST Deferral report. The ICS GST deferral report provides a breakdown of the GST Deferred figure on the Business Activity Statement provided by the Australian Taxation Office.

The GST Deferral report may be requested at different levels but only complete, previous months are available. That is, the GST Deferral report for this month will be available on the first business day of next month. There is no part-month reporting for this report.

A broker can request a report to show the GST Deferred for their clients. This report can be requested for one ABN at a time or all ABNs that are clients of the brokerage. If 'ALL' importer ABNs are requested, the report will be broken up by ABN and will only show the declarations submitted under the Brokerage ABN for their clients. Please note that if large reports (i.e. ALL ABNs) are requested the processing time to return the result will be extended. Customs recommend that one ABN at a time be requested.

Importers who have a digital certificate will also be able to access their GST Deferral report electronically through the ICS. The importers will be able to view all of the import declarations communicated to Australian Customs and Border Protection Service (Customs and Border Protection) under the ABN of their digital certificate. This will be beneficial for importers who use multiple brokerage companies, as it will show the details of the GST deferred for all of their transactions irrespective of the brokerage that communicated the Import Declaration to Customs and Border Protection. Importers who are not on the GST Deferral Scheme may also find this report beneficial. Although there will be no data in the GST Deferred fields, all other applicable data will be populated which will provide a concise import summary for the month

## Broker / Importer summary report

This report gives a summary of activities of a broker/importer. It enables the reporting of completed declarations, incomplete declarations and the length of time that they have been outstanding, amended completed declarations and amended declarations that have not been finalised. It is provided as a hard copy report or as a soft copy result set that can be manipulated to suit the user.

This report is only available to Brokers.

## **Securities report**

This report gives a summary of ICS information of a broker/importer where a Security concession exists or a security liability has been calculated. It enables users to determine the status of securities and ensure legislative obligations are satisfied.

The reporting search criteria will allow users to specify a data range, treatment code and destination port. Optional fields can also be used to refine the securities report by including the following details:

- Security Finalised Date Range
- CVAL Range
- Total Security Liability Range
- Security ID
- Tariff Chapter/Heading
- Importer ABN/CCID

A broker can request a report to show securities for their clients. This report can be requested for one ABN at a time.

Importers who have a digital certificate will also be able to access their Securities Report electronically through the ICS. Importers will be able to view all of the import declarations communicated to Customs and Border Protection under the ABN of their digital certificate.

# VIEWING THE ICS REPORTS

**Step 1.** From the main menu, click on **Reports**.

A sub-menu will display, with a list of available reports.

To view the EFT Payment Report, refer to page 6.

To view the GST Deferral Report, refer to page 11.

To view the Broker Importer Summary, refer to page 14.

To view the Securities Report, refer to page 24.

| B https://www.ccf.custor                                                                                                    | ms.gov.au/ - Integrated Cargo System Home Pa                                                                                                    | ge - Windows Internet Explorer                             |                                                                                                    |
|----------------------------------------------------------------------------------------------------|----------------------------------------------------------------------------------------------------|------------------------------------------------------------|----------------------------------------------------------------------------------------------------|
| a dias                                                                                                    | ICS<br>EXT_PROD                                                                                                    | Integrated Cargo System Home Page                          | 📣 🌔                                                                                                    |
| Australian Government<br>Australian Customs and<br>Border Protection Service                                                                                                    | Welcome to the Australian Cust                                                                                                    | oms and Border Protection Service, Integrated Cargo System | 2                                                                                                    |
| Asirila Cuerament     Asirila Cuerament     Asirila Cuerament     Asirila Cuerament     Asirila Cuerament     Active and Cuerament     Active and Cuerament     Active | Welcome to the Australian Cust<br>Announcements<br>TOBACCO REFUNDS / DRAWBACH<br>From 9 Rovember 2012, new provide<br>http://www.custome.cov/au/welcoli<br>http://www.custome.cov/au/welcoli<br>http://www.custome.cov/au/welcoli<br>http://www.custome.cov/au/welcoli<br>http://www.custome.cov/au/welcoli<br>http://www.custome.cov/au/welcoli<br>http://www.custome.cov/au/welcoli<br>http://www.custome.cov/au/welcoli<br>for maintenned of the Integrated C<br>Tabudage period all bis:<br>santiday in December 23:00 AEDT &<br>Industry clients should make arrang<br>Last custode 07 NOY 2012 48:09<br>CLOSING DATE EXTENDED FOR IT<br>Treasury released a discussion page<br>discussion pager is on the Treasury<br>http://www.treasury.cov/au/Comus<br>amacdimental<br>Last custode 07 NOY 2012 49:08<br>CACC 2012/19 ICS HCSSAGING 15<br>This Justicelian Customs Cargo Advi<br>go to:<br>http://www.cargosupport.cov/au/api | S S S S S S S S S S S S S S S S S S S                      | <section-header><section-header><section-header><section-header><text><text><text><text><text><list-item><list-item><list-item><text></text></list-item></list-item></list-item></text></text></text></text></text></section-header></section-header></section-header></section-header> |
|                                                                                                    |                                                                                                    | Prev) Page (Next                                           |                                                                                                    |

# VIEWING THE EFT PAYMENT REPORT

The implementation of the ICS has seen the introduction of an electronic EFT payment report. This will allow users to manipulate the data or incorporate it into their accounting packages.

Under the ICS, the payment bank sweep is conducted at midday on business days. The EFT Payment report for data included in that day's sweep will become available after 3pm on that day.

### Step 1. From the list of reports, click on EFT Payments

The Apply Report Limits – EFT Payments screen displays.

| Https://www.ccf.customs.gov.au/?DocIns                                           | tanceID=1&DocUUID=000001394c8f5d5e-0000-0a26-0a02058f8              | Doc - Windows Internet Explorer، |          |
|----------------------------------------------------------------------------------|---------------------------------------------------------------------|----------------------------------|----------|
| Apply Limits 🔹 🖕                                                                 | ⊠   ≣ < () >   ¢   ⊒ ≣   ⊠                                          |                                  | <b>^</b> |
| Australian Government<br>Australian Customs and<br>Border Protection Service     | Apply Report Limits - EFT Payment                                   | s (PROD)                         |          |
| Select queries to apply limit(s) against:                                        | Query - EFT Payments                                                |                                  |          |
|                                                                                  |                                                                     |                                  |          |
| Enter limit value(s). Separate multiple                                          | Enter Start date (e.g. 01/01/2005):                                 | 12/11/2012                       |          |
| (Note: A value must be entered for each                                          | Enter End date (reporting period should be no greater than 7 days): | 13/11/2012                       |          |
| limit. To select all available values for a<br>limit enter ALL in the text box.) | Enter Importer ABN/CCID (e.g. 22804109413):                         | ALL                              |          |
|                                                                                  | Enter Importer CAC (e.q. 1):                                        | ALL                              |          |
|                                                                                  | Enter Consolidation Identifier (e.g. AAAAX9E4L):                    | ALL                              |          |
|                                                                                  |                                                                     |                                  |          |
|                                                                                  |                                                                     |                                  |          |
| ۹ <u>ــــــــــــــــــــــــــــــــــــ</u>                                    |                                                                     | ;                                |          |
| To apply limits and process selected<br>queries click button:                    | Apply Limits and<br>Process Status: Waiting for user to             | apply limits                     |          |
|                                                                                  |                                                                     |                                  |          |
|                                                                                  |                                                                     |                                  |          |
|                                                                                  |                                                                     |                                  |          |
|                                                                                  |                                                                     |                                  |          |
|                                                                                  |                                                                     |                                  |          |
|                                                                                  |                                                                     |                                  |          |
|                                                                                  |                                                                     |                                  |          |
|                                                                                  |                                                                     |                                  |          |
|                                                                                  |                                                                     |                                  |          |
|                                                                                  |                                                                     |                                  |          |
|                                                                                  |                                                                     |                                  |          |
|                                                                                  |                                                                     |                                  |          |
|                                                                                  |                                                                     |                                  |          |

**Step 2.** Enter the desired limitations for the report. These include:

- Start Date (Data is stored on-line for a rolling 180 days)
- End Date (The reporting period is currently set to 7 days)
- Importer ABN/CCID
- Importer CAC
- Consolidation Identifier

## Step 3. Click Apply Limits and Process.

The **Apply Report Limits – EFT Payments** screen redisplays with the number of rows returned.

| Apply Limits 💽 👩 🗌                                                           |                                                                      |                                  |
|------------------------------------------------------------------------------|----------------------------------------------------------------------|----------------------------------|
| Australian Government<br>Australian Contoms and<br>Border Protection Service | pply Report Limits - EFT Payments                                    |                                  |
| Select queries to apply limit(s) against:                                    | 🗹 Query - EFT Payments                                               |                                  |
|                                                                              |                                                                      |                                  |
| Enter limit value(s). Separate multiple<br>values with a comma (e.g. 10,11): | Enler Start date (e.g. 01/01/2005):                                  | 07/09/2005                       |
| (Note: A value must be entered for each                                      | Enter End date (reporting period should be no greater than 31 days); | 07/10/2005                       |
| limit enter ALL in the text box.)                                            | Enter Importer ABN/CCID (e.g. 22804109413):                          | 28864970579                      |
|                                                                              | Enter Importer CAC (e.g. 1):                                         | 1                                |
|                                                                              | Enter Consolidation Identifier (e.g. AAAAX/9E4L):                    | all                              |
|                                                                              |                                                                      |                                  |
|                                                                              |                                                                      |                                  |
|                                                                              |                                                                      |                                  |
| -                                                                            |                                                                      | 100-m 100 10 100 <sup>10</sup> - |
| To apply limits and process selected<br>queries click button:                | Process Status: Completed Succes                                     | ssfully - 16 rows returned.      |
|                                                                              |                                                                      |                                  |
|                                                                              |                                                                      |                                  |
|                                                                              |                                                                      |                                  |
|                                                                              |                                                                      |                                  |
|                                                                              |                                                                      |                                  |
|                                                                              |                                                                      |                                  |
|                                                                              |                                                                      |                                  |
|                                                                              |                                                                      |                                  |
|                                                                              |                                                                      |                                  |
|                                                                              |                                                                      |                                  |

**Step 4.** Click on the drop-down box to select the **Report – EFT Payments** or **Results – EFT Payments**.

| Apply Limits                                                                 |                                                                      |                             |
|------------------------------------------------------------------------------|----------------------------------------------------------------------|-----------------------------|
| AREPORT - EFT Payments<br>Results - EFT Payments<br>Serve                    | pply Report Limits - EFT Payments                                    |                             |
| Select queries to apply limit(s) against:                                    | C Query - EFT Payments                                               |                             |
|                                                                              |                                                                      |                             |
| Enter limit value(s). Separate multiple<br>values with a comma (e.g. 10,11): | Enter Start date (e.g. 01/01/2005):                                  | 07/09/2005                  |
| (Note: A value must be entered for each                                      | Enter End date (reporting period should be no greater than 31 days): | 07/10/2005                  |
| limit enter ALL in the text box.)                                            | Enter Importer ABN/CCID (e.g. 22804109413):                          | 28864970579                 |
|                                                                              | Enter Importer CAC (e.g. 1):                                         | 1                           |
|                                                                              | Enter Consolidation Identifier (e.g. AAAAX9E4L):                     | all                         |
|                                                                              |                                                                      |                             |
|                                                                              |                                                                      |                             |
|                                                                              |                                                                      |                             |
|                                                                              |                                                                      |                             |
| To apply limits and process selected<br>queries click button:                | Apply Limits and<br>Process Status: Completed Succe                  | ssfully - 16 rows returned. |
|                                                                              | riocess                                                              |                             |
|                                                                              |                                                                      |                             |
|                                                                              |                                                                      |                             |
|                                                                              |                                                                      |                             |
|                                                                              |                                                                      |                             |
|                                                                              |                                                                      |                             |
|                                                                              |                                                                      |                             |
|                                                                              |                                                                      |                             |
|                                                                              |                                                                      |                             |
|                                                                              |                                                                      |                             |
|                                                                              |                                                                      |                             |

The EFT Payment Report screen displays like this.

| Bank Acct Nar | me: NILA                                | BSB No: 062            | 913 Bank Ac                 | ct No: 1234      | 567890         |                                   |                                   |                                 |                  |                       |
|---------------|-----------------------------------------|------------------------|-----------------------------|------------------|----------------|-----------------------------------|-----------------------------------|---------------------------------|------------------|-----------------------|
| Payment Date  | ICS Receipt<br>Number                   | FMIS Receipt<br>Number | Consolidation<br>Identifier | Document<br>Type | Nature<br>Type | Customs<br>Document<br>Identitier | Customs<br>Document<br>Version No | Importer Name                   | Broker Reference | Amount<br>Paid/Refund |
| 11-5+p-1865   | ANALATETL                               | 086195107              | AAAASSEPT                   | TID              | 30.0           | A33347C69                         |                                   | 1 AUSTRALIAN POSTAL CORPORATION |                  |                       |
| 21-Sep-1805   | AMAAATETE                               | 086195107              | AAAAS95PT"                  | FID              | 30.0           | AAAA47EK4                         |                                   | 1 AUSTRALIAS POSTAL CORPORATION |                  |                       |
| 21-5ep-1005   | AAAA41270                               | 094135107              | AAAA395JF                   | FID              | 30.0           | AAAA47.EY6                        |                                   | 1 AUSTRALIAS POSTAL CORPORATION |                  | 4                     |
| 21-3ep-2005   | 399944154C                              | 000195107              | AAAASSEPP                   | FID              | 30.0           | AAAA471719                        |                                   | 1 AUGTRALIAN POITSL CORPURATION |                  |                       |
| 11-5+p-1865   | AMAAATEZE                               | 086195107              | AAAAS95PF                   | TID              | 30.0           | A&&& 4774.9                       |                                   | 1 AUSTRALIAN POSTAL CORPURATION |                  |                       |
| 21-5ep-1805   | AMAAATETER                              | 000195107              | AAAA395FF                   | FID              | 30.0           | AAAA47127                         |                                   | 1 AUSTRALIAN POSTAL CORPORATION |                  |                       |
| 21-3ep-2008   | AAAA41272                               | 094195107              | AAAAS 95FP                  | FID              | 30.0           | A68847287                         |                                   | 1 AUTINALIAS POSTAL CONFERATION |                  |                       |
| 21-3ep-2005   | AAAA41653                               | 010196107              | AAAASSEPP                   | FID              | 30.0           | AAAA416CB                         |                                   | 1 AUSTRALIAN POITSL CORPORATION |                  |                       |
| 11-5ep-1805   | ADAAATORS                               | 000195107              | AAAAS 95PP                  | FID              | 30.0           | 222747763                         |                                   | 1 AUSTRALIAS POSTAL CORPURATION |                  |                       |
| 21-Sep-2805   | AMAAATLAC                               | 084135107              | AAAA395JP                   | PID              | 31.0           | AAAA47872                         |                                   | 1 ACTEALIAS POSTAL CORPORATION  |                  |                       |
| 21-3ep-2005   | 866641KF7                               | 096196107              | AAAASISSPP                  | PID              | 30.0           | A53A4730CA                        |                                   | 1 AUTTRALIAN POITEL CORPORATION |                  |                       |
| 11-3+p-1465   | 344441000                               | 096196107              | AAAASISSEE                  | 11D              | 301.0          | A43247101T                        |                                   | AUTHALIAS POITSL CORPORATION    |                  |                       |
| 11-Sep-1805   | ADDA 61K2R                              | 006195107              | AUGAS 95PT                  | 110              | 3410           | AAAA4782C                         |                                   | AUGINALIAS POSTAL COSPURATION   |                  | -                     |
| 21-3ep-1005   | AND AND AND AND AND AND AND AND AND AND | 004105107              | hunds 76JT                  | 110              | 510            | 1111147167                        |                                   | A REALING POSTAL CONFERENCE     |                  |                       |
| ca-sep-res    | 111141900                               | 000136162              | 11111COTP                   | TID              | XIA            | 111143455                         |                                   | 1 AVETDALTAN DOVERT FORDER      |                  | -                     |
| 11-24p-1103   |                                         | 01111111               | and the second              | 110              | 200            |                                   |                                   | - ANTINEIRS FORE CONTINUE       |                  |                       |
|               |                                         |                        |                             |                  |                |                                   |                                   |                                 |                  |                       |

The following table lists the fields that are displayed in the EFT Payment Report.

| Branch ID                | Nature Type                 |
|--------------------------|-----------------------------|
| Payment Date             | Customs Document Identifier |
| ICS Receipt Number       | Customs Document Version No |
| FMIS Receipt Number      | Importer Name               |
| Consolidation Identifier | Broker Reference            |
| Document Type            | Amount Paid/Refunded        |

## The Results – EFT Payments screen displays like this.

| IIIA         062913         1234567890         21-5ep-2005         AAAA47EFL         000196107         AAAA96FF         FID           IIIA         062913         1234567890         21-5ep-2005         AAAA47ETX         000196107         AAAA96FF         FID           IIIA         062913         1234567890         21-5ep-2005         AAAA47ETX         000196107         AAA969FF         FID           IIIA         062913         1234567890         21-5ep-2005         AAA47F2E         000196107         AAA969FF         FID           IIIA         062913         1234567890         21-5ep-2005         AAA47F2E         000196107         AAA969FF         FID           IIIA         062913         1234567890         21-5ep-2005         AAA47F2E         000196107         AAA969FF         FID           IIIA         062913         1234567890         21-5ep-2005         AAA4712FC         000196107         AAA969FF         FID           IIIA         062913         1234567890         21-5ep-2005         AAA4712FC         000196107         AAA969FF         FID           IIIA         062913         1234567890         21-5ep-2005         AAA4712FC         000196107         AAA969FF         FID           IIIA         <                | ILA<br>ILA<br>ILA<br>ILA<br>ILA<br>ILA | 062913<br>062913<br>062913 | 1234567890       | 21 Sam 2005 |           |           |           |     |
|----------------------------------------------------------------------------------------------------|----------------------------------------|----------------------------|------------------|-------------|-----------|-----------|-----------|-----|
| IILA         062913         1234567890         21-5ep-2005         AAAA7ETX         000196107         AAA996FF         FID           IILA         062913         1234567890         21-5ep-2005         AAAA7TEX         000196107         AAA996FF         FID           IILA         062913         1234567890         21-5ep-2005         AAAA7TEX         000196107         AAA996FF         FID           IILA         062913         1234567890         21-5ep-2005         AAAA7TEX         000196107         AAA996FF         FID           IILA         062913         1234567890         21-5ep-2005         AAAA7TEX         000196107         AAA996FF         FID           IILA         062913         1234567890         21-5ep-2005         AAAA7TEX         000196107         AAA996FF         FID           IILA         062913         1234567890         21-5ep-2005         AAAA71EC         000196107         AAA996FF         FID           IILA         062913         1234567890         21-5ep-2005         AAAA71EC         000196107         AAA996FF         FID           IILA         062913         1234567890         21-5ep-2005         AAAA71EC         000196107         AAA996FF         FID           IILA         062                    | ILA<br>ILA<br>ILA<br>ILA               | 062913<br>062913           | 100400000        | a1-260-2003 | AAAA47EFL | 000196107 | AAAA996PF | FID |
| LA         65913         1234567890         21-5ep-2005         AAAA775W         000196107         AAA996FF         FTD           LA         063913         1234567890         21-5ep-2005         AAAA779E         000196107         AAA996FF         FTD           LA         063913         1234567890         21-5ep-2005         AAAA778C         000196107         AAA996FF         FTD           LA         063913         1234567890         21-5ep-2005         AAAA778C         000196107         AAA996FF         FTD           LA         063913         1234567890         21-5ep-2005         AAAA7663         000196107         AAA996FF         FTD           LA         063913         1234567890         21-5ep-2005         AAAA7663         000196107         AAA996FF         FTD           LA         063913         1234567890         21-5ep-2005         AAAA76747H         000196107         AAA996FF         FTD           LA         063913         1234567890         21-5ep-2005         AAAA7757H         000195107         AAA996FF         FTD           LA         063913         1234567890         21-5ep-2005         AAAA7757H         000195107         AAA996FF         FTD           LA         062913                                  | ILA<br>ILA<br>ILA                      | 062913                     | 1234567890       | 21-Sep-2005 | AAAA47ETX | 000196107 | AAAA996PF | FID |
| ILA         062913         1234567890         21-5ep-2005         AAAA47P9E         000196107         AAAA996FF         FTD           ILA         062913         1234567890         21-5ep-2005         AAAA47P9E         000196107         AAA996FF         FTD           ILA         062913         1234567890         21-5ep-2005         AAAA47PXE         000196107         AAA996FF         FTD           ILA         062913         1234567890         21-5ep-2005         AAAA477XR         000196107         AAA996FF         FTD           ILA         062913         1234567890         21-5ep-2005         AAAA4705R         000196107         AAA996FF         FTD           ILA         062913         1234567890         21-5ep-2005         AAAA4705R         000196107         AAA996FF         FTD           ILA         062913         1234567890         21-5ep-2005         AAAA471HC         000196107         AAA996FF         FTD           ILA         062913         1234567890         21-5ep-2005         AAAA471HC         000196107         AAA996FF         FTD           ILA         062913         1234567890         21-5ep-2005         AAA471HC         000196107         AAA996FF         FTD           ILA         0629                    | ILA<br>ILA<br>ILA                      |                            | 1234567890       | 21-Sep-2005 | AAAA47E70 | 000196107 | AAAA996PF | FID |
| LA         65913         1234567890         21-5ep-2005         AAAA772R         000196107         AAA996FF         FID           LA         062913         1234567890         21-5ep-2005         AAAA772R         000196107         AAA996FF         FID           LA         062913         1234567890         21-5ep-2005         AAAA775X         000196107         AAA996FF         FID           LA         062913         1234567890         21-5ep-2005         AAAA775X         000196107         AAA996FF         FID           LA         062913         1234567890         21-5ep-2005         AAAA775X         000196107         AAA996FF         FID           LA         062913         1234567890         21-5ep-2005         AAAA775X         000196107         AAA996FF         FID           LA         062913         1234567890         21-5ep-2005         AAAA775X         000196107         AAA996FF         FID           LA         062913         1234567890         21-5ep-2005         AAAA775X         000196107         AAA996FF         FID           LA         062913         1234567890         21-5ep-2005         AAAA775X         000196107         AAA996FF         FID           LA         062913                                      | TLA<br>TLA                             | 062913                     | 1234567890       | 21-Sep-2005 | AAAA47F9E | 000196107 | AAAA996PF | FID |
| LA         662913         1234567890         21-5ep-2005         AAAA77KH         000196107         AAA996FF         FID           LLA         062913         1234567890         21-5ep-2005         AAAA7653         000196107         AAA996FF         FID           LLA         062913         1234567890         21-5ep-2005         AAAA7653         000195107         AAA996FF         FID           LLA         062913         1234567890         21-5ep-2005         AAAA7653         000195107         AAA996FF         FID           LLA         062913         1234567890         21-5ep-2005         AAAA7653         000195107         AAA996FF         FID           LLA         062913         1234567890         21-5ep-2005         AAAA7K54         000195107         AAA996FF         FID           LLA         062913         1234567890         21-5ep-2005         AAAA7K54         000195107         AAA996FF         FID           LLA         062913         1234567890         21-5ep-2005         AAAA7K54         000195107         AAA996FF         FID           LLA         062913         1234567890         21-5ep-2005         AAAA7K54         000196107         AAA996FF         FID           LLA         062913                            | ILA                                    | 062913                     | 1234567890       | 21-Sep-2005 | AAAA47FEC | 000196107 | AAAA996PF | FID |
| LLA         063913         1234567890         21-Sep-2005         AAAA4775X         000196107         AAAA996FF         FTD           LLA         062913         1234567890         21-Sep-2005         AAAA47793R         000195107         AAAA996FF         FTD           LLA         062913         1234567890         21-Sep-2005         AAAA47793R         000195107         AAAA996FF         FTD           LLA         062913         1234567890         21-Sep-2005         AAAA471HC         000196107         AAAA996FF         FTD           LLA         062913         1234567890         21-Sep-2005         AAAA471K3V         000196107         AAAA996FF         FTD           LLA         062913         1234567890         21-Sep-2005         AAAA471K3V         000196107         AAAA996FF         FTD           LLA         062913         1234567890         21-Sep-2005         AAAA471K3V         000196107         AAAA996FF         FTD           LLA         062913         1234567890         21-Sep-2005         AAAA471K3V         000196107         AAAA96FF         FTD           LLA         062913         1234567890         21-Sep-2005         AAAA471K2V         000196107         AAA996FF         FTD           LLA                   |                                        | 062913                     | 1234567890       | 21-Sep-2005 | AAAA47FMR | 000196107 | AAAA996PF | FID |
| LLA         062913         1234567890         21-5ep-2005         AAAA47653         000196107         AAA956FF         FID           LLA         062913         1234567890         21-5ep-2005         AAAA4709R         000196107         AAA956FF         FID           LLA         062913         1234567890         21-5ep-2005         AAAA471HC         000196107         AAA956FF         FID           LLA         062913         1234567890         21-5ep-2005         AAAA471HC         000196107         AAA956FF         FID           LLA         062913         1234567890         21-5ep-2005         AAAA47153H         000196107         AAA956FF         FID           LLA         062913         1234567890         21-5ep-2005         AAAA47153H         000196107         AAA956FF         FID           LLA         062913         1234567890         21-5ep-2005         AAAA47153H         000196107         AAA956FF         FID           LLA         062913         1234567890         21-5ep-2005         AAAA47153H         000196107         AAA956FF         FID           LLA         062913         1234567890         21-5ep-2005         AAAA4715H         000196107         AAA950FF         FID           LLA                             | CLA                                    | 062913                     | 1234567890       | 21-Sep-2005 | AAAA47FYX | 000196107 | AAAA996PF | FID |
| LLA         062913         1234567890         2.1-5ep-2005         AAAA739H         000196107         AAA396FF         FTD           LLA         062913         1234567890         2.1-5ep-2005         AAAA71HC         000196107         AAA396FF         FTD           LLA         062913         1234567890         2.1-5ep-2005         AAAA71KFF         000195107         AAA396FF         FTD           LLA         062913         1234567890         2.1-5ep-2005         AAAA71KFF         000195107         AAA396FF         FTD           LLA         062913         1234567890         2.1-5ep-2005         AAAA71K5H         000195107         AAA3956FF         FTD           LLA         062913         1234567890         2.1-5ep-2005         AAAA71K5H         000195107         AAA3956FF         FTD           LLA         062913         1234567890         2.1-5ep-2005         AAAA71K5H         000195107         AAA3956FF         FTD           LLA         062913         1234567890         2.1-5ep-2005         AAAA715H2H         000196107         AAA3956FF         FTD           LLA         062913         1234567890         2.1-5ep-2005         AAAA715H2H         000196107         AAA3956FF         FTD           LLA                   | LA                                     | 062913                     | 1234567890       | 21-Sep-2005 | AAAA47663 | 000196107 | AAAA996PF | FID |
| LLA         062913         1234567890         21-Sep-2005         AAAA471HC         000196107         AAAA996FF         FTD           LLA         062913         1234567890         21-Sep-2005         AAAA471HC         000196107         AAAA996FF         FTD           LLA         062913         1234567890         21-Sep-2005         AAAA47KSW         000195107         AAAA96FF         FTD           LLA         062913         1234567890         21-Sep-2005         AAAA47KSW         000196107         AAAA96FF         FTD           LLA         062913         1234567890         21-Sep-2005         AAAA47KSW         000196107         AAAA96FF         FTD           LLA         062913         1234567890         21-Sep-2005         AAAA47KSW         000196107         AAAA96FF         FTD           LLA         062913         1234567890         21-Sep-2005         AAAA47KDW         000196107         AAAA996FF         FTD           LLA         062913         1234567890         21-Sep-2005         AAAA47KDW         000196107         AAA996FF         FTD           LLA         062913         1234567890         21-Sep-2005         AAAA47KDW         000196107         AAA996FF         FTD           LLA         1                    | LA                                     | 062913                     | 1234567890       | 21-Sep-2005 | AAAA47J9M | 000196107 | AAAA996PF | FID |
| LLA         062913         1234567890         21-Sep-2005         AAAA/7KFM         000196107         AAAA996FF         FID           LA         062913         1234567890         21-Sep-2005         AAAA47K5M         000196107         AAAA996FF         FID           LA         062913         1234567890         21-Sep-2005         AAAA47K5M         000196107         AAA896FF         FID           LA         062913         1234567890         21-Sep-2005         AAAA47K3M         000196107         AAA896FF         FID           LA         062913         1234567890         21-Sep-2005         AAAA47K3M         000196107         AAA896FF         FID           LA         062913         1234567890         21-Sep-2005         AAAA47KMH         000196107         AAA896FF         FID           LA         062913         1234567890         21-Sep-2005         AAAA47KMH         000195107         AAA8996FF         FID           LA         Total 1234567890         21-Sep-2005         AAAA47KHM         000195107         AAA8996FF         FID                                                                                                    | LA                                     | 062913                     | 1234567890       | 21-Sep-2005 | AAAA471HC | 000196107 | AAAA996PF | FID |
| LA         062913         1234567890         21-Sep-2005         AAAA783M         000196107         AAAA996FF         FID           LA         062913         1234567890         21-Sep-2005         AAAA7783M         000196107         AAAA996FF         FID           LA         062913         1234567890         21-Sep-2005         AAAA7783M         000195107         AAAA96FF         FID           LA         062913         1234567890         21-Sep-2005         AAAA471XE         000196107         AAAA996FF         FID           LA         062913         1234567890         21-Sep-2005         AAAA471XE         000196107         AAAA996FF         FID           LA         062913         1234567890         21-Sep-2005         AAAA471KEN         000196107         AAAA996FF         FID           LA         062913         1234567890         21-Sep-2005         AAAA471KEN         000196107         AAAA996FF         FID           LA         V         Total 1234567890         21-Sep-2005         AAAA471KEN         000196107         AAA9967F         FID                                                                                                    | LA                                     | 062913                     | 1234567890       | 21-Sep-2005 | AAAA47KFJ | 000196107 | AAAA996PF | FID |
| LA         062913         1234567890         21-Sep-2005         AAAA47K3R         000196107         AAAA996FF         FID           LA         062913         1234567890         21-Sep-2005         AAAA47K3R         000196107         AAAA996FF         FID           LA         062913         1234567890         21-Sep-2005         AAAA47K3R         000196107         AAAA96FF         FID           LA         062913         1234567890         21-Sep-2005         AAAA47K12K         000196107         AAAA996FF         FID           LA         062913         1234567890         21-Sep-2005         AAAA471EK19         000196107         AAAA9967F         FID           LA         062913         1234567890         21-Sep-2005         AAAA471EK19         000196107         AAAA9967F         FID           LA         1234567890         70 tal         1234567890         70 tal         70 tal | LA                                     | 062913                     | 1234567890       | 21-Sep-2005 | AAAA47KKU | 000196107 | AAAA996PF | FID |
| LA         062913         1234567890         21-Sep-2005         AAAA/7MAH         000196107         AAAA96PF         PID           LA         062913         1234567890         21-Sep-2005         AAAA47M2H         000196107         AAAA96PF         PID           LA         062913         1234567890         21-Sep-2005         AAAA47M2H         000196107         AAAA96PF         PID           LA         062913         1234567890         21-Sep-2005         AAAA47M2H         000196107         AAAA996PF         PID           Total 1234567890         Total 1234567890         21-Sep-2005         AAAA47M2H         000196107         AAAA996PF         PID                                                                                                    | LA                                     | 062913                     | 1234567890       | 21-Sep-2005 | AAAA47K3R | 000196107 | AAAA996PF | FID |
| LA         062913         1234567890         21-Sep-2005         AAAA471XII         000196107         AAAA9969F         FID           LA         062913         1234567890         21-Sep-2005         AAAA471KHU         000195107         AAAA9969F         FID           Total 1234567890         Total 1234567890         5000         5000         5000         5000         5000         5000         5000         5000         5000         5000         5000         5000         5000         5000         5000         5000         5000         5000         5000         5000         5000         5000         5000         5000         5000         5000         5000         5000         5000         5000         5000         5000         5000         5000         5000         5000         5000         5000         5000         5000         5000         5000         5000         5000         5000         5000         5000         5000         5000         5000         5000         5000         5000         5000         5000         5000         5000         5000         5000         5000         5000         5000         5000         5000         5000         5000         5000         5000         5000                           | LA                                     | 062913                     | 1234567890       | 21-Sep-2005 | AAAA47MAH | 000196107 | AAAA996PF | FID |
| LA 062913 1234567890 21-Sep-2005 AAAA4792EW 000196107 AAAA996PF FID<br>Total 1234567890                                                                                                    | LA                                     | 062913                     | 1234567890       | 21-Sep-2005 | AAAA471XE | 000196107 | AAAA996PF | FID |
| Total 1231567890                                                                                                    | LA                                     | 062913                     | 1234567890       | 21-Sep-2005 | AAAA47MHU | 000196107 | AAAA996PF | FID |
|                                                                                                    |                                        |                            | Total 1234567890 |             |           |           |           |     |
|                                                                                                    |                                        |                            |                  |             |           |           |           |     |

| Branch ID                | Nature Type                 |
|--------------------------|-----------------------------|
| Bank Account Name        | Importer ABN/CCID           |
| BSB Number               | Importer Name               |
| Bank Account Number      | Customs Document Identifier |
| Payment Date             | Customs Document Version No |
| ICS Receipt Number       | Broker Reference            |
| FMIS Receipt Number      | Importer Reference          |
| Consolidation Identifier | Amount Paid/Refunded        |
| Document Type            | Mode Of Payment             |

The following table lists the fields that are displayed in the EFT Payment Results.

# VIEWING THE GST DEFERRAL REPORTS

In the ICS, new functionality now provides a GST Deferral report. The ICS GST deferral report provides a breakdown of the GST Deferred figure on the Business Activity Statement provided by the Australian Taxation Office.

The GST Deferral report may be requested at different levels.

To view the GST Deferral Reports:

Step 1. From the list of reports, click on GST Deferral.

The Apply Report Limits – GST Deferral screen displays.

| ADD IV LIFERS                                                                          |                                                        |               |
|----------------------------------------------------------------------------------------|--------------------------------------------------------|---------------|
| Australian Customs and<br>Border Protection Service                                    | appy report clinits - Gar Delerrer                     |               |
| Soloct queries to apply limits) against:                                               | 97 Ouers- 66T Defenal                                  |               |
|                                                                                        |                                                        |               |
| Enfer Briff Websels), Separate makiple<br>Webse within communities, 92,11()            | Enter Reporting Manth-(ss 74846/111111-e.g. UKG 2005): | pre-5002      |
| disto: A value must be entered for each<br>limit. To select all available values for a | Enter Importer ABILICCID (and 11120447541):            | pecessions to |
| and order ALL in the led boxy                                                          | En Sin Importan CAC (ang. 1):                          | p.            |
|                                                                                        |                                                        |               |
|                                                                                        |                                                        |               |
| To apply limits and process selected<br>queiks click buttore                           | Apply Limits and<br>Process                            |               |
|                                                                                        |                                                        |               |
|                                                                                        |                                                        |               |
|                                                                                        |                                                        |               |
|                                                                                        |                                                        |               |
|                                                                                        |                                                        |               |
|                                                                                        |                                                        |               |
|                                                                                        |                                                        |               |
|                                                                                        |                                                        |               |

Step 2. Enter the desired limitations for the report. These include:

- Reporting Month
- Importer ABN/CCID
- Importer CAC

Step 3. Click Apply Limits and Process.

The **Apply Report Limits – GST Deferral** screen redisplays with the number of rows returned.

| Apply Limits  Control to the second second s | Apply Report Limits - GST Deferral                                                                                              |                               |
|----------------------------------------------------------------------------------------------------|----------------------------------------------------------------------------------------------------|-------------------------------|
| Enter Bruft voltanijo), Sepan ale maditale<br>voltane avlit a comma (ap. 10.112)<br>Marte A voltane cant be expressed for a soch<br>inst. To select all ovaliante voltane for a<br>inst enter ALL in the feel bes.)                                                                                                    | Enter Reporting Manth (as 1666-11111 a JAN-2005)<br>Enter Importer ABNOCCED (e.g. 1112244/1547)<br>Enter Importer CAC (e.g. 1): | ри-2005<br>(ревенатосто)<br>П |
| a apply limits and process selected<br>metrics click butter                                                                                                    | Apply Limits and<br>Process Status: Completed Surce                                                                             | osfally-9 raws returned.      |
|                                                                                                    |                                                                                                    |                               |

Step 4. Click on the drop-down button to select **Results – GST Deferral**.

| SHADDETSY/1         VIL-2035         AAAAGRETY         L PTP         NU0         FINALSEED         13-Au-2005         13-Au-2005           SHADDETSY/1         VIL-2035         AAAAGRAGE         L PTP         NU0         PINALSEED         13-Au-2005         13-Au-2005           SHADDETSY/1         VIL-2035         AAAAGRAGE         L PTP         NU0         PINALSEED         12-Au-2005         12-Au-2005           SHADDETSY/1         VIL-2035         AAAAGRAGE         L PTP         NU0         PINALSEED         12-Au-2005         12-Au-2005           SHADDETSY/1         VIL-2035         AAAAGRAGE         L PTP         NU0         PINALSEED         12-Au-2005         12-Au-2005           SHADTETSY/1         VIL-2035         AAAAGRAGE         L PTP         NU0         PINALSEED         20-Au-2005         12-Au-2005           SHADTETSY/1         VIL-2035         AAAAGRAGE         L PTP         NU0         PINALSEED         20-Au-2005         21-Au-2005           SHADTETSY/1         VIL-2035         AAAAGRAGE         L PTP         NU0         PINALSEED         20-Au-2005         21-Au-2005           SHADTETSY/1         VIL-2035         AAAAGRAGE         L PTP         NU0         PINALSEED         20-Au-2005         21-Au-2005                                                                                                    | Importer ABN/CAC   | ATO<br>Reporting<br>Month | Customs<br>Document<br>Identifier | Decument<br>Version | Document<br>Type | Nature Type | Declaration<br>Status | Date Originally<br>Lodged | Date Version<br>Lodged | Broker Re |
|----------------------------------------------------------------------------------------------------|--------------------|---------------------------|-----------------------------------|---------------------|------------------|-------------|-----------------------|---------------------------|------------------------|-----------|
| 8844716579/1 07L-2035 AAAA69028 L   F13 F10 F16A132ED 12-FuL-2005 12-Ful-2005<br>8864716579/1 07L-2035 AAAA67998 L   F15 F10 F10 F16A132ED 12-Ful-2005 L2-Ful-2005<br>8864716579/1 07L-2035 AAAA6747 L F73 F10 F10 F16A132ED 12-Ful-2005 12-Ful-2005<br>8864716579/1 07L-2035 AAAA77477 2 F13 F10 F11A132ED 12-Ful-2005 12-Ful-2005<br>8864716579/1 07L-2035 AAAA77477 2 F13 F10 F16A132ED 12-Ful-2005 12-Ful-2005<br>8864716579/1 07L-2035 AAAA77477 2 F13 F10 F16A132ED 12-Ful-2005 12-Ful-2005<br>8864716579/1 07L-2035 AAAA77477 2 F13 F10 F16A132ED 12-Ful-2005 12-Ful-2005<br>8864716579/1 07L-2035 AAAA77477 2 F13 F10 F16A132ED 12-Ful-2005 12-Ful-2005<br>8864716579/1 07L-2035 AAAA77477 2 F13 F10 F16A132ED 12-Ful-2005 12-Ful-2005<br>8864716579/1 07L-2035 AAAA77477 2 F13 F10 F16A132ED 12-Ful-2005 12-Ful-2005<br>8864716579/1 07L-2035 AAAA77477 2 F13 F10 F16A132ED 12-Ful-2005 12-Ful-2005<br>8864716579/1 07L-2035 AAAA77477 2 F13 F10 F16A132ED 12-Ful-2005 12-Ful-2005<br>8864716579/1 07L-2035 AAAA77477 2 F13 F10 F16A132ED 12-Ful-2005 12-Ful-2005<br>8864716579/1 07L-2035 AAAA77477 2 F13 F10 F16A132ED 12-Ful-2005 12-Ful-2005<br>8864716579/1 07L-2035 AAAA77474 1 F12 F10 F10 F16A132ED 12-Ful-2005 12-Ful-2005<br>8864716579/1 07L-2035 AAAA77474 1 F12 F10 F10 F16A132ED 12-Ful-2005 12-Ful-2005<br>8864716579/1 07L-2035 AAAA77474 1 F12 F10 F10 F16A132ED 12-Ful-2005 12-Ful-2005 12-Ful               | 8884378579/1       | JUL-2005                  | AAAAGD017F                        | 1                   | PID              | \$10        | FINALISED             | 13-Jul-2005               | 13-7m1-2005            |           |
| 9844916519/1 011-2035 AAAA099999 1 PTB 810 PTBALISED 12-Ful-2005 12-Ful-2005<br>9844916519/1 011-2035 AAAA0900 1 PTB 810 PTBALISED 12-Ful-2005 18-Ful-2005<br>984916519/1 011-2035 AAAA0900 1 PTB 810 PTBALISED 20-Ful-2005 28-Ful-2005<br>984916519/1 011-2035 AAAA000E 1 PTB 810 PTBALISED 20-Ful-2005 28-Ful-2005<br>9844916519/1 011-2035 AAAA000E 1 PTB 810 PTBALISED 20-Ful-2005 28-Ful-2005<br>9844916519/1 011-2035 AAAA000E 1 PTB 810 PTBALISED 20-Ful-2005 28-Ful-2005<br>9844916519/1 011-2035 AAAA000E 1 PTB 810 PTBALISED 20-Ful-2005 28-Ful-2005<br>9844916519/1 011-2035 AAAA000E 1 PTB 810 PTBALISED 29-Ful-2005 28-Ful-2005<br>9844916519/1 011-2035 AAAA000E 1 PTB 810 PTBALISED 29-Ful-2005 28-Ful-2005<br>9844916519/1 011-2035 AAAA000E 1 PTB 810 PTBALISED 29-Ful-2005 28-Ful-2005<br>9844916519/1 011-2035 AAAA000E 1 PTB 810 PTBALISED 29-Ful-2005 28-Ful-2005<br>9844916519/1 001-2035 AAAA000E 1 PTB 810 PTBALISED 29-Ful-2005 28-Ful-2005<br>9844916519/1 001-2035 AAAA000E 1 PTB 810 PTBALISED 29-Ful-2005 28-Ful-2005<br>9844916519/1 001-2035 AAAA000E 1 PTB 810 PTBALISED 29-Ful-2005 28-Ful-2005<br>9844916519/1 001-2035 AAAA000E 1 PTB 810 PTBALISED 29-Ful-2005 28-Ful-2005<br>9844916519/1 001-2035 AAAA000E 1 PTB 810 PTBALISED 29-Ful-2005 28-Ful-2005 28-Ful | 38864978579/1      | 301-2005                  | AAAA60.330                        | 1                   | FID              | \$10        | FINALISED             | 13-Jul-2005               | 13-201-2005            |           |
| BREGRISSIY,1 001-2005 ALLAUVYIN 1 PD N10 PINLISED 32-Ful-2005 12-Fol-2005<br>BREGRISSIY,1 001-2005 ALLAUVINC 1 PD N10 PINLISED 20-Ful-2005 28-Fol-2005<br>BREGRISSIY,1 001-2005 ALLAUVINC 1 PD N10 PINLISED 20-Ful-2005 28-Fol-2005<br>BREGRISSIY,1 001-2005 ALLAUVINE 1 PD N10 PINLISED 20-Ful-2005 28-Fol-2005<br>BREGRISSIY,1 001-2005 ALLAUVINE 1 PD N10 PINLISED 28-Ful-2005 28-Fol-2005<br>BREGRISSIY,1 001-2005 ALLAUVINE 1 PD N10 PINLISED 28-Ful-2005 28-Fol-2005<br>BREGRISSIY,1 001-2005 ALLAUVINE 1 PD N10 PINLISED 28-Ful-2005 29-Fol-2005<br>BREGRISSIY,1 001-2005 ALLAUVINE 1 PD N10 PINLISED 28-Ful-2005 29-Fol-2005<br>BREGRISSIY,1 001-2005 ALLAUVINE 1 PD N10 PINLISED 28-Ful-2005 29-Fol-2005<br>DREGRISSIY,1 001-2005 ALLAUVINE 1 PD N10 PINLISED 29-Ful-2005 29-Fol-2005                                                                                                    | 0064970579/1       | 301-2005                  | AAAAASPOCHT                       | 1                   | FID              | \$30        | FINALISED             | 12-Jul-2005               | 12-2n1-2005            |           |
| 8864276579/1 071-2005 AAAA7C477 L P2B N10 P1NAJ328D 28-7-01-2005 18-7-42-2005<br>8864376579/1 071-2005 AAAA7C477 L P2B N10 P1NAJ328D 20-7-01-2005 28-7-02-2005<br>8864376579/1 071-2005 AAAA7C477 2 P2B N10 P1NAJ328D 22-7-01-2005 28-7-02-2005<br>8864376579/1 071-2005 AAAA7C477 L P2B N10 P1NAJ328D 28-7-01-2005 25-7-02-2005<br>8864376579/1 071-2005 AAAA7C477 L P2B N10 P1NAJ328D 28-7-01-2005 25-7-02-2005<br>9864376579/1 071-2005 AAAA7C477 L P2B N10 P1NAJ328D 28-7-01-2005 25-7-02-2005<br>9864376579/1 071-2005 AAAA7C477 L P2B N10 P1NAJ328D 28-7-01-2005 25-7-02-2005<br>9864376579/1 071-2005 AAAA7C477 L P2B N10 P1NAJ328D 28-7-01-2005 25-7-02-2005<br>9864376579/1 071-2005 AAAA7C477 L P2B N10 P1NAJ328D 28-7-01-2005 25-7-02-2005<br>9864376579/1 071-2005 AAAA7C477 L P2B N10 P1NAJ328D 28-7-01-2005 25-7-02-2005                                                                                                    | 22264970579/1      | 30L-2005                  | AAAASYSHE                         | 1                   | PID              | \$10        | FINALISED             | 12-Ju1-2005               | 12-763-2005            |           |
| 984470579/1 07L-2035 AAAA7C4F7 L [P19 N10 PINLISED 20-Au1-2005 21-Ac1-2005<br>984470579/1 07L-2035 AAAA7C4F7 2 P18 N10 PINLISED 20-Au1-2005 21-Ac1-2005<br>984470579/1 07L-2035 AAAA702EE L [P18 N10 PINLISED 20-Au1-2005 25-Ac1-2005<br>984470579/1 07L-2035 AAAA702EE L [P18 N10 PINLISED 20-Au1-2005 25-Ac1-2005<br>984470579/1 07L-2035 AAAA702EE L [P18 N10 PINLISED 20-Au1-2005 25-Ac1-2005<br>984470579/1 07L-2035 AAAA702EE L [P18 N10 PINLISED 20-Au1-2005 25-Ac1-2005<br>984470579/1 07L-2035 AAAA702EE L [P18 N10 PINLISED 25-Au1-2005 25-Ac1-2005<br>984470579/1 07L-2035 AAAA702EE L [P18 N10 PINLISED 25-Au1-2005 25-Ac1-2005 07L-2005 07L-200                         | 8864970679/1       | 301-2005                  | AAAA7A894C                        | 1                   | FID              | N10         | PINALISED             | 18-Jul-2005               | 18-343-2005            |           |
| 9544916519/1 01L-2005 AAAA7081E L PIB 910 PIBAL3EED 20-FuL-2005 21-FeL-2005<br>9864916519/1 01L-2005 AAAA7081E L PIB 910 PIBAL3EED 25-FuL-2005 25-FeL-2005<br>9864916519/1 01L-2005 AAAA7081E L PIB 910 PIBAL3EED 25-FuL-2005 29-FeL-2005<br>9864916519/1 01L-2005 AAAA7081E L PIB 910 PIBAL3EED 25-FuL-2005 20-FeL-2005 000 000 000 000 000 000 000 000 000                                                                                                    | 00054070579/1      | 301-2005                  | AAAA7C4P7                         | 1                   | PID              | \$10        | PINALISED             | 20-Jul-2005               | 28-241-2005            |           |
| 9844916519/1 201-2035 AAAA7020E L P25 K10 PIKAL3ED 22-Fu1-2005 23-Fu1-2005<br>#864916519/1 201-2035 AAAA7024AL L P26 K10 PIKAL3ED 25-Fu1-2005 29-Fu1-2005<br>stat 28849516319/1                                                                                                    | 3854570579/1       | 301-2005                  | AAAA7C497                         | 2                   | FID              | \$10        | FINALISED             | 20-Jul-2005               | 28-201-2005            |           |
| RECEVENTS/1 201-2005 ALLA/7104L 1 F26 F26 F26AL32ED 29-301-2005 29-362-2005<br>VLA 28864578979/1                                                                                                    | 0064870579/1       | JUL-2005                  | AAAA7GEEE                         | 1                   | FID              | \$10        | FINALISED             | 15-Jul-2005               | 25-261-2005            |           |
| 9141 28844918919/1                                                                                                    | 28864970579/1      | 30L-2005                  | AAAA71MAL                         | 1                   | FID              | ¥30         | PINALISED             | 29-Jul-2005               | 29-741-2005            |           |
|                                                                                                    | otal 20000970579/1 |                           |                                   |                     |                  |             |                       |                           |                        |           |
|                                                                                                    |                    |                           |                                   |                     |                  |             |                       |                           |                        |           |

The Results – GST Deferral screen displays.

| Importer ABN/CAC            | Date Version Lodged   |
|-----------------------------|-----------------------|
| ATO Reporting Month         | Brokerage Name        |
| Customs Document Identifier | Branch ID             |
| Document Version            | Total GST Paid        |
| Document Type               | Total GST Deferred    |
| Nature Type                 | Total WET Paid        |
| Declaration Status          | Total WET Quoted      |
| Date Originally Lodged      | Total LCT Amount Paid |

The following table lists the fields that are displayed in the GST Deferral Report.

## VIEWING THE BROKER IMPORTER SUMMARY REPORT

Step 1. From the list of reports, click on Broker/Importer Summary

The Apply Report Limits screen displays.

**Step 2.** In the **Enter Start Date** field, enter the start date of the desired date range for the report.

**Step 3.** In the **Enter End Date** field, enter the end date of the desired date range for the report. The date range must be no more than 31 days.

**Step 4.** In the **Enter Importer ABN/CCID** field, enter the Australian Business Number (ABN) or Customs Client Identifier (CCID) of the importer.

**Step 5.** In the **Enter Importer CAC** field, enter the Client Activity Centre (CAC) of the importer.

**Step 6.** In the **Enter Declaration Type** field, enter the type of declaration for the report, eg FID for Full Import Declaration.

**Step 7.** In the **Enter Region** field, enter the state for the report eg NSW.

**Step 8.** In the **Enter Port Code** field, enter the 5-character United Nations Location Code (UNLocode) of the port for the search.

### Step 9. Click Apply Limits and Process.

The **Apply Report Limits – Broker Importer Summary** screen displays with the number of rows returned.

| (Roport - Part 2: Dedarations Comp<br>Roport - Part 3: Amended Declarations<br>Roport - Part 3: Amended Declarations<br>(Roport - Part 5: Summary Declarations)<br>Roport - Part 5: Summary Amende<br>Roport - Part 5: Summary Amende<br>Roport - Part 5: Summary Amende<br>Roport - Part 5: Summary Amende<br>Roport - Part 5: Declarations Outst | ices<br>ons Outstanding<br>ons Completed<br>Sons Outstanding<br>Sons Outstanding<br>Sons Consisted<br>d Declarations Conspleted<br>ad autors<br>ad autors<br>windes | nended Data Completed           |
|----------------------------------------------------------------------------------------------------|----------------------------------------------------------------------------------------------------|---------------------------------|
| Enter Imit value(s), Separate multiple<br>without with a communic of 20 112                                                                                                    | Enter Start date (e.g. 01/01/2004):                                                                                                    | 07092115                        |
| Hinte: A value must be entered for each                                                                                                    | Enter End dele (reporting period should be no greater<br>fran 21 days):                                                                                             | 07/10/2005                      |
| irmit, To select all available values for a<br>limit order ALL in the Text box()                                                                                                    | Enter Importer ABN/CCID (e.g. 22804109413)                                                                                                    | 28884910519                     |
|                                                                                                    | Exter Importor CAC (e.g. S):                                                                                                    | 1                               |
|                                                                                                    | Enter Declaration Type (e.g. FID):                                                                                                    | al                              |
|                                                                                                    | Enter Region (a.g. NSV0:                                                                                                    | al la                           |
|                                                                                                    | Exter Part Cade (e.g. AUBYD):                                                                                                    | al                              |
| To apply limits and process selected<br>queries dick butter                                                                                                    | ApplyLimits and<br>Process<br>Status: Completed Succes                                                                                                    | ostarly - 13 milws instantined. |

Step 10. Click on the drop-down button to select the desired report or result.

| Austrant                      | in Custom:              | Service                |                      | Brok             | er Importer S          | Summary      |                                   |      | 07 Oc               | tober 2005 14    |
|-------------------------------|-------------------------|------------------------|----------------------|------------------|------------------------|--------------|-----------------------------------|------|---------------------|------------------|
| <u>Part 1 -</u>               | Declaratio              | ns Outstanding         | ្រ                   | odgement Date R  | ange: 07-Se            | p-2005 -     | 07-Oct-2005                       |      |                     |                  |
| <u>Branch: /</u><br>Region: / | <u>A33PY</u><br>NSW Por | t Code: AUNTL          |                      |                  |                        |              |                                   |      |                     |                  |
| Daws<br>Since                 | Nature /<br>Document    | Carrier References     | Bate Of Anival       | Broker Reference | Customs<br>Document 10 | Status       | Importer Name                     | # Of | Total Customs Value | Total Amount Pay |
| 1                             | NL+                     | BERIN GOLF AIR 1.A. AD | 66-3ep-2005          |                  | AAAA KEPSK             | CLEAR        | AUGTRALIAN POTEL<br>CORPURATION   | 2    | \$2,509.40          |                  |
| 24                            | NL.                     | BEBUB FOLF AIR S.A. AS | 46-2 <b>1</b> 9-2405 |                  | AAAAJREXT              | KLEAR        | AUGTRALIAN POTTAL<br>CORPURATION  |      | \$2,509.40          | 4:               |
| 24                            | SAC                     | PALCOS 820109 7214494  | 12-3+p-2405          |                  | AAAA33075              | HELD         | AUGTRALIAN POSTRL<br>CORPORATION  |      | \$9.40              | 1                |
| Region: N                     | /IC Port                | Code: AUMEL            |                      |                  |                        |              |                                   |      |                     |                  |
| 14                            | SAC                     | PALCON ADD/09 7216494  | 12-34p-2405          |                  | AAAA33 029             | HELD         | CORPORATION                       | 1    | \$9.40              | \$1              |
| 24                            | NL.                     | PALCOS ADDION 7374484  | 66-3ep-2605          |                  | VVVV288.52             | CLEAR        | CORPORATION                       | 1    | \$2,509.60          | \$7              |
| 28                            | NL.                     | STRIN GOLF AIR L.A. AS | 66-3ep-1605          |                  | AAAA3R73A              | CLEAR        | CONFORMING FOSTAL                 | 1    | 09_607,12           | \$               |
| 28                            | 81.4                    | NERIS COLF AIR 1.A. AS | 66-5ep-2605          |                  | AAAA3BSL?              | <b>ULEAR</b> | AUGTRALIAN POSTAL<br>CORPORATION  | 1    | \$1,509.60          | 3                |
| 28                            | 81.0                    | PALCON AND TOTAGON     | 66-34p-2605          |                  | AMASSIEY               | tLEAR        | AUGTRALIAN POSTAL<br>CORPURATION  | 1    | \$2,509.60          | 1                |
| 26                            | N1.0                    | FALCON ARROW 7074400   | 66-3+p-2605          |                  | AAAAAREXY              | tlear        | AUGTRALIAN POSTRI.<br>CORPURATION | 1    | \$2,509.60          | 87               |
| ,                             | NL.                     | FALCON ARROW 7114404   | 29-5ep-2605          |                  | AAACAJCAC              | HED          | AUGTRALIAN POTTAL<br>CORPURATION  |      | \$2,509.60          | 920              |
| ,                             | NL.                     | PALCON ARROW 7514400   | 29-3ep-2005          |                  | AAACA/DSJ              | HELD         | AUGTRALIAN POITRL<br>CORPURATION  | 2    | \$2,509.60          | 17               |
| ,                             | BL.                     | PALCON ABBION 7114494  | 29-3ep-2005          |                  | AAACAJEJT              | HED          | AUGTRALIAN POTTAL<br>CORPORATION  | 1    | \$2,509.40          | 4                |
| 3                             | 368                     | PALCON ADD/09 7374494  | 29-2 <b>4p-2405</b>  |                  | ARACE/IP37             | HELD         | AUGTRALIAN POUTRL<br>CORPURATION  |      | \$9.40              |                  |

The Report – Part 1 – Declarations Outstanding screen displays like this.

The following table lists the fields that are displayed in the Broker Importer Summary – Declarations Outstanding Report.

| Days Since Lodged    | Status               |
|----------------------|----------------------|
| Nature/Document Type | Importer Name        |
| Carrier References   | Number of Lines      |
| Date of Arrival      | Total Customs Value  |
| Broker Reference     | Total Amount Payable |
| Customs Document ID  |                      |

| Results - P | art 1: Declarat | ions Outstanding |                          | 0 0 0 0 0   |             |                                                   |                        |
|-------------|-----------------|------------------|--------------------------|-------------|-------------|---------------------------------------------------|------------------------|
| Branch ID   | Region          | Port Code        | Part                     | Date from   | Date to     | Days Since Nature Type or<br>Lodged Document Type | Carrier Reference      |
| AA33PY      | NSU             | AUNTL            | Declarations Outstanding | 07-Sep-2005 | 07-0ct-2005 | 30 N10                                            | BENIN GOLF AIR S.A. AS |
| AA33PY      | NSU             | AUNTL            | Declarations Outstanding | 07-Sep-2005 | 07-0ct-2005 | 30 N10                                            | BENIN GOLF AIR S.A. AS |
| AA33PY      | AIC             | AUMEL            | Declarations Outstanding | 07-Sep-2005 | 07-0ct-2005 | 24 SAC                                            | FALCON ARROW 7374400   |
| AA33PY      | AIC             | AUMEL            | Declarations Outstanding | 07-Sep-2005 | 07-0ct-2005 | 30 N10                                            | FALCON ARROW 7374400   |
| AA33PY      | AIC             | AUMEL            | Declarations Outstanding | 07-Sep-2005 | 07-0ct-2005 | 30 N10                                            | BENIN GOLF AIR S.A. AS |
| AA33PY      | AIC             | AUMEL            | Declarations Outstanding | 07-Sep-2005 | 07-0ct-2005 | 30 N10                                            | BENIN GOLF AIR S.A. AS |
| AA33PY      | AIC             | AUMEL            | Declarations Outstanding | 07-Sep-2005 | 07-0ct-2005 | 30 N10                                            | FALCON ARROW 7374400   |
| AA33PY      | VIC             | AUMEL            | Declarations Outstanding | 07-Sep-2005 | 07-0ct-2005 | 30 N10                                            | FALCON ARROW 7374400   |
| AA33PY      | AIC             | AUMEL            | Declarations Outstanding | 07-Sep-2005 | 07-0ct-2005 | 7 110                                             | FALCON AFRON 7374400   |
| AA33PY      | AIC             | AUMEL            | Declarations Outstanding | 07-Sep-2005 | 07-0ct-2005 | 7 N10                                             | FALCON ARROW 7374400   |
| AA33PY      | VIC             | AUMEL            | Declarations Outstanding | 07-Sep-2005 | 07-0ct-2005 | 7 N10                                             | FALCON ARROW 7374400   |
| AA33PY      | AIC             | AUMEL            | Declarations Outstanding | 07-Sep-2005 | 07-0ct-2005 | 3 SAC                                             | FALCON ARROW 7374400   |
|             |                 |                  |                          |             |             |                                                   |                        |
|             |                 |                  |                          |             |             |                                                   |                        |

The following table lists the fields that are displayed in the Broker Importer Summary – Declarations Outstanding Results.

| Branch ID               | Date of Arrival      |
|-------------------------|----------------------|
| Region                  | Broker Reference     |
| Port Code               | Customs Document ID  |
| Part                    | Status               |
| Date From               | Importer name        |
| Date To                 | Number of Lines      |
| Days Since Lodged       | Total Customs Value  |
| Nature or Document Type | Total Amount Payable |
| Carrier References      |                      |

|                      | Port Code: AUMEL        |                    |                  |                        |           |                                     |       |                        |                      |
|----------------------|-------------------------|--------------------|------------------|------------------------|-----------|-------------------------------------|-------|------------------------|----------------------|
| Notare /<br>Document | Carrier References      | Date Of<br>Arrival | Broker Reference | Customs<br>Document 10 | Status    | Importer Name                       | dies. | Totel Customs<br>Velue | Total Amount<br>Paid |
| SAC                  | FALCON ARRIV<br>7374400 | 12-5ep-2005        |                  | AAAA93587              | FINALISED | AUSTRALIAN<br>POSTAL<br>CORPURATION | 0     | \$0.00                 | \$15.0               |
| 820                  | FALCON ASDIW<br>2024400 | 11-5ep-2005        |                  | AAAAXOIDS              | FINALISED | BAC SLIBAL<br>(AUST)<br>FTY LINITED | 1     | \$2,500.00             | \$71.1               |
| 810                  | FALCON ARRIV<br>7374400 | 28-5ep-2005        |                  | AAACA21933             | FINALISED | SAN SLIBAL<br>(AUST)<br>FTY LINITED | 1     | \$2,500.00             | \$71.1               |
| SAC                  | FALCON ARRIV            | 18-Sep-2005        | AQ15070983       | AAACA33AA              | PINALISED | AND SUBAL<br>(ANDT)<br>FTY LINITED  | 0     | \$0.00                 | £1.1                 |
|                      |                         |                    |                  |                        |           |                                     |       |                        |                      |

The Report – Part 2: Declarations Completed screen displays like this.

The following table lists the fields that are displayed in the Broker Importer Summary – Declarations Completed Report.

| Nature/Document Type | Status              |
|----------------------|---------------------|
| Carrier References   | Importer Name       |
| Date of Arrival      | Number of Lines     |
| Broker Reference     | Total Customs Value |
| Customs Document ID  | Total Amount Paid   |

|           |        |           |                        |             | 100 00      | Natura Tuna or |                       |                 |
|-----------|--------|-----------|------------------------|-------------|-------------|----------------|-----------------------|-----------------|
| Branch ID | Region | Part Code | Part                   | Date from   | Date to     | Document Type  | Carrier References    | Date Of Arrival |
| 133FT     | ¥1C    | VINK L    | Seclerations Completed | 11-Sep-2005 | 11-005-2005 | SAC            | FALCON APRON 2374430  | 12-Sep-2005     |
| 33PT      | 430    | ATTAL     | Perlections Completed  | 11-Sep-2005 | 11-006-2005 | MT0            | FALCON APRION 7374488 | 11-8ep-2005     |
| 2314      | #10    | VILKE F   | Seclarations Completed | 11-5ep-2005 | 11-0et-2005 | MLO            | FALCON ADDOM 7374488  | 28-5ep-2005     |
| 13364     | 410    | ATREL     | Seclarations Completed | 11-5ep-2005 | 11-0et-2005 | SAC            | FALCON APROV 7374400  | 10-5ep-2005     |
|           |        |           |                        |             |             |                |                       |                 |
|           |        |           |                        |             |             |                |                       |                 |

## The Results – Part 2: Declarations Completed screen displays like this.

The following table lists the fields that are displayed in the Broker Importer Summary – Declarations Completed Results.

| Branch ID                    | Date of Arrival     |
|------------------------------|---------------------|
| Region                       | Broker Reference    |
| Port Code                    | Customs Document ID |
| Part                         | Status              |
| Date from                    | Importer Name       |
| Date to                      | Number of Lines     |
| Nature Type or Document Type | Total Customs Value |
| Carrier References           | Total Amount Paid   |

The **Report – Part 3: Amended Declarations Outstanding** screen displays like this.

|                             |                        |                  | Orabas Isra         |                     |             |                                |                    |
|-----------------------------|------------------------|------------------|---------------------|---------------------|-------------|--------------------------------|--------------------|
| Pert 3 - Ame                | nded Declarations Outs | tanding Lodge    | ment Date Range:    | 11-Sep-2005 ·       | 11-0:t-2005 |                                | 1 000004/2005 14:2 |
| Branch: AA33<br>Region: NSW | Port Code: AUSYD       |                  |                     |                     |             |                                |                    |
| Davi Sino<br>Lodged         | Nature / Document      | Broker Reference | Customs<br>Document | Document<br>Version | Status      | <u>Total Amount</u><br>Easable | Total Refund Amoun |
|                             | 4 N10                  |                  | AAAA47855           | 3                   | HEID        | 42,168.58                      | 40.0               |
|                             |                        |                  |                     |                     |             |                                |                    |
|                             |                        |                  |                     |                     |             |                                |                    |

The following table lists the fields that are displayed in the Broker Importer Summary – Amended Declarations Outstanding Report.

| Days Since Lodged    | Customs Document Version No |
|----------------------|-----------------------------|
| Nature/Document Type | Status                      |
| Broker Reference     | Total Amount Payable        |
| Customs Document ID  | Total Refund Amount         |

|           | IL D. MINIM    | d Debarabons ( | Austanong 11,00 (El Co                   | C (2) (80   98           |                        | 3                    |                                        |                |
|-----------|----------------|----------------|------------------------------------------|--------------------------|------------------------|----------------------|----------------------------------------|----------------|
| Branch ID | Region<br>1137 | Port Code      | Part<br>Amended Declarations Outstanding | Date from<br>11-Sep-2005 | Date to<br>11-Det-2005 | Days Since<br>Ladged | Nature Type or<br>Document Type<br>310 | Braker Referen |
|           |                |                |                                          |                          |                        |                      |                                        |                |
|           |                |                |                                          |                          |                        |                      |                                        |                |
|           |                |                |                                          |                          |                        |                      |                                        |                |
|           |                |                |                                          |                          |                        |                      |                                        |                |
|           |                |                |                                          |                          |                        |                      |                                        |                |
|           |                |                |                                          |                          |                        |                      |                                        |                |
|           |                |                |                                          |                          |                        |                      |                                        |                |
|           |                |                |                                          |                          |                        |                      |                                        |                |
|           |                |                |                                          |                          |                        |                      |                                        |                |
|           |                |                |                                          |                          |                        |                      |                                        |                |
|           |                |                |                                          |                          |                        |                      |                                        |                |
|           |                |                |                                          |                          |                        |                      |                                        |                |
|           |                |                |                                          |                          |                        |                      |                                        |                |
|           |                |                |                                          |                          |                        |                      |                                        |                |
|           |                |                |                                          |                          |                        |                      |                                        |                |
|           |                |                |                                          |                          |                        |                      |                                        |                |
|           |                |                |                                          |                          |                        |                      |                                        |                |
|           |                |                |                                          |                          |                        |                      |                                        |                |
|           |                |                |                                          |                          |                        |                      |                                        |                |
|           |                |                |                                          |                          |                        |                      |                                        |                |
|           |                |                |                                          |                          |                        |                      |                                        |                |

The **Results – Part 3: Amended Declarations Outstanding** screen displays like this.

The following table lists the fields that are displayed in the Broker Importer Summary – Amended Declarations Outstanding Results.

| Branch ID         | Nature Type or Document Type |
|-------------------|------------------------------|
| Region            | Broker Reference             |
| Port Code         | Customs Document ID          |
| Part              | Customs Document Version No  |
| Date from         | Status                       |
| Date to           | Total Amount Payable         |
| Days Since Lodged | Total Refund Amount          |

The **Report – Part 4: Amended Declarations Completed** screen displays like this.

| Australian Cu | stems Service              |           | Broker Importer Summary 1 |              |                   |                     |        |  |  |
|---------------|----------------------------|-----------|---------------------------|--------------|-------------------|---------------------|--------|--|--|
| Pert 4 - Ame  | nded Declarations Complete | ed Lodge  | ment Date Rang            | e: 11-Sep-21 | 005 - 11-0±-2005  |                     |        |  |  |
| Branch: AA22  | Part Carlos MICHD          |           |                           |              |                   |                     |        |  |  |
| Region: his w | Port Code: AUSID           |           | 1                         |              | 1                 |                     | 1      |  |  |
| Decument      | Broker Reference           | Decument  | Document<br>Version       | Status       | Total Amount Paid | Total Refund Amount |        |  |  |
| 810           |                            | AAAAJT4LG | 2                         | FERALISED    | 60.00             | - \$642.92          |        |  |  |
| -             |                            |           |                           |              |                   |                     | -<br>- |  |  |
|               |                            |           |                           |              |                   |                     |        |  |  |
|               |                            |           |                           |              |                   |                     |        |  |  |
|               |                            |           |                           |              |                   |                     |        |  |  |
|               |                            |           |                           |              |                   |                     |        |  |  |
|               |                            |           |                           |              |                   |                     |        |  |  |
|               |                            |           |                           |              |                   |                     |        |  |  |
|               |                            |           |                           |              |                   |                     |        |  |  |
|               |                            |           |                           |              |                   |                     |        |  |  |
|               |                            |           |                           |              |                   |                     |        |  |  |
|               |                            |           |                           |              |                   |                     |        |  |  |
|               |                            |           |                           |              |                   |                     |        |  |  |
|               |                            |           |                           |              |                   |                     |        |  |  |
|               |                            |           |                           |              |                   |                     |        |  |  |
|               |                            |           |                           |              |                   |                     |        |  |  |
|               |                            |           |                           |              |                   |                     |        |  |  |
|               |                            |           |                           |              |                   |                     |        |  |  |
|               |                            |           |                           |              |                   |                     |        |  |  |
|               |                            |           |                           |              |                   |                     |        |  |  |
|               |                            |           |                           |              |                   |                     |        |  |  |
|               |                            |           |                           |              |                   |                     |        |  |  |
|               |                            |           |                           |              |                   |                     |        |  |  |
|               |                            |           |                           |              |                   |                     |        |  |  |
|               |                            |           |                           |              |                   |                     |        |  |  |
|               |                            |           |                           |              |                   |                     |        |  |  |

The following table lists the fields that are displayed in the Broker Importer Summary – Declarations Completed Report.

| Nature Type or Document Type | Status              |
|------------------------------|---------------------|
| Broker Reference             | Total Amount Paid   |
| Customs Document ID          | Total Refund Amount |
| Customs Document Version No  |                     |

The **Results – Part 4: Amended Declarations Completed** screen displays like this.

| ranch ID | Region       | Port Code | Part<br>Reended Declarations Completed | Date from | Date to Nature Type or<br>Document Type<br>11-Oct-2005 910 | Broker Reference | Custo<br>Docume |
|----------|--------------|-----------|----------------------------------------|-----------|------------------------------------------------------------|------------------|-----------------|
|          | and a second |           | Personal Providence Completes          |           | 11-010-0007-010                                            |                  |                 |
|          |              |           |                                        |           |                                                            |                  |                 |
|          |              |           |                                        |           |                                                            |                  |                 |
|          |              |           |                                        |           |                                                            |                  |                 |
|          |              |           |                                        |           |                                                            |                  |                 |
|          |              |           |                                        |           |                                                            |                  |                 |
|          |              |           |                                        |           |                                                            |                  |                 |
|          |              |           |                                        |           |                                                            |                  |                 |
|          |              |           |                                        |           |                                                            |                  |                 |
|          |              |           |                                        |           |                                                            |                  |                 |
|          |              |           |                                        |           |                                                            |                  |                 |
|          |              |           |                                        |           |                                                            |                  |                 |
|          |              |           |                                        |           |                                                            |                  |                 |
|          |              |           |                                        |           |                                                            |                  |                 |
|          |              |           |                                        |           |                                                            |                  |                 |
|          |              |           |                                        |           |                                                            |                  |                 |
|          |              |           |                                        |           |                                                            |                  |                 |
|          |              |           |                                        |           |                                                            |                  |                 |

The following table lists the fields that are displayed in the Broker Importer Summary – Declarations Completed Results.

| Branch ID                    | Broker Reference            |
|------------------------------|-----------------------------|
| Region                       | Customs Document ID         |
| Port Code                    | Customs Document Version No |
| Part                         | Status                      |
| Date from                    | Total Amount Paid           |
| Date to                      | Total Refund Amount         |
| Nature Type or Document Type |                             |

# VIEWING THE SECURITIES REPORT

The report lists the ICS information where a Security concession exists or a security liability has been calculated. The report is split into mandatory and optional data fields.

### Step 1. From the list of reports, click on Securities

The Securities Report screen displays.

| Intelligence iServer - See                             | curities                       | Report UAT - Wind  | lows Ir        | nternet Expl | orer        |         |                       | - 8     | × 1                 |   |  | x  |
|--------------------------------------------------------|--------------------------------|--------------------|----------------|--------------|-------------|---------|-----------------------|---------|---------------------|---|--|----|
| Apply Limits                                           |                                | - 👄 🔿 📅            | #              | < ≎          | >           | ¢2   :  | 🔊 🖬 🛛 🗙               | 3       |                     |   |  | T^ |
| Australian Gov<br>Australian Custe<br>Border Protectio | ernmen<br>oms and<br>on Servic | t<br>• St          | ecuri          | ities Rej    | port        |         |                       |         | Report Version 1.0. | 0 |  |    |
| Search Criteria - Ma                                   | ndator                         | v —                |                |              |             |         |                       |         |                     |   |  |    |
| FID Finalised Date -                                   | From:                          | 02/11/2011         |                | (dd/mm/y     | YYY)        | To:     | 01/11/2012            |         | (dd/mm/yyyy)        |   |  |    |
| Treatment Code:                                        |                                | ALL<br>351<br>352  | *<br>(11)<br>* | Destin       | ation Po    | ırt:    | ALL<br>AUADL<br>AUBNE | ▲<br>El |                     |   |  |    |
| Search Criteria - Op                                   | tional (                       | Can be left blank) |                |              |             |         |                       |         |                     | 1 |  |    |
| Security<br>Finalised Date -                           | From:                          |                    |                | (dd/mm/y     | (YYY)       | To:     |                       |         | (dd/mm/yyyy)        |   |  |    |
| CVAL Range -                                           | From:                          |                    |                |              |             | To:     |                       |         |                     |   |  |    |
| Total Security<br>Liability Range -                    | From:                          |                    |                |              |             | To:     |                       |         |                     |   |  |    |
| Security ID:                                           |                                |                    |                | Tariff Ch    | napter / H  | leading |                       |         |                     |   |  | Ξ  |
| Importer ABN/CCID:                                     |                                |                    |                |              |             |         |                       |         |                     |   |  |    |
|                                                        | (                              | Status: Wai        | ting fo        | r user to ap | oply limits | 5       | Run Report            |         |                     | 1 |  |    |
|                                                        |                                |                    |                |              |             |         |                       |         |                     |   |  |    |
|                                                        |                                |                    |                |              |             |         |                       |         |                     |   |  |    |

**Step 2.** Enter the desired limitations for the report. These include:

#### Mandatory Fields

- FID Finalised Date From (dd/mm/yyyy)
- FID Finalised Date To (dd/mm/yyyy)
- Treatment Code
- Destination Port

#### **Optional Fields**

- Security Finalised Date From (dd/mm/yyyy)
- Security Finalised Date To (dd/mm/yyyy)
- CVAL Range From (dd/mm/yyyy)
- CVAL Range To (dd/mm/yyyy)
- Total Security Liability Range From (dd/mm/yyyy)
- Total Security Liability Range To (dd/mm/yyyy)
- Security ID
- Tariff Chapter / Heading
- Importer ABN/CCID

#### Step 3. Click Run Report.

The Securities Report screen redisplays with the number of rows returned.

| Apply Limits                                                           | ▼ ← ⇒ 📅               | <u>∎</u> < \$ >   ¢¢            | R 🖬 🛛                   |                      |  |
|------------------------------------------------------------------------|-----------------------|---------------------------------|-------------------------|----------------------|--|
| Australian Governme<br>Australian Customs an<br>Border Protection Serv | ent<br>d Se           | curities Report                 |                         | Report Version 1.0.0 |  |
| Search Criteria - Mandato                                              | orv —                 |                                 |                         |                      |  |
| FID Finalised Date - From                                              | 01/01/2012            | (dd/mm/yyyy) To:                | 31/01/2012              | (dd/mm/yyyy)         |  |
| Treatment Code:                                                        | ALL<br>351<br>352     | Destination Port:               | ALL AUADL EI<br>AUBNE T |                      |  |
| Search Criteria - Optional                                             | (Can be left blank) – |                                 |                         |                      |  |
| Security<br>Finalised Date - From                                      | :                     | (dd/mm/yyyy) To:                |                         | (dd/mm/yyyy)         |  |
| CVAL Range - From                                                      |                       | To:                             |                         |                      |  |
| Total Security<br>Liability Range - From                               |                       | To:                             |                         |                      |  |
| Security ID:                                                           |                       | Tariff Chapter / Heading        |                         |                      |  |
| importer ABN/CCID:                                                     |                       |                                 |                         |                      |  |
|                                                                        | Status: Com           | pleted Successfully. 10 rows re | turned.                 |                      |  |
|                                                                        | Reset                 |                                 | Run Report              |                      |  |
|                                                                        |                       |                                 |                         |                      |  |
|                                                                        |                       |                                 |                         |                      |  |
|                                                                        |                       |                                 |                         |                      |  |
|                                                                        |                       |                                 |                         |                      |  |
|                                                                        |                       |                                 |                         |                      |  |
|                                                                        |                       |                                 |                         |                      |  |
|                                                                        |                       |                                 |                         |                      |  |

#### Step 4. Click on the drop-down box to select the Results – Securities Reports.

The Securities Report screen displays like this.

| Intelligen                   | ce Gerver - Securit                                 | es Report UAT - Window                                 | s Internet Explorer                              | 2                      |                | _                                                   | _                                     | No. of Lot of Lot of Lo | sparsed, where the light | 0.00                                         |                                                                                     | -                                           |                                                                         |                            | ai () 🚅                                   |
|------------------------------|-----------------------------------------------------|--------------------------------------------------------|--------------------------------------------------|------------------------|----------------|-----------------------------------------------------|---------------------------------------|----------------------------------------------------------------------------------------------------|--------------------------|----------------------------------------------|-------------------------------------------------------------------------------------|---------------------------------------------|-------------------------------------------------------------------------|----------------------------|-------------------------------------------|
| Results                      | <ul> <li>Securities Repo</li> </ul>                 |                                                        |                                                  |                        | 20             | 0:                                                  |                                       | 3 8                                                                                                    |                          |                                              |                                                                                     |                                             |                                                                         |                            |                                           |
| reatment<br>Code<br>54<br>51 | Importer ABN/<br>CCID<br>27302963671<br>27302963671 | Importer Reference<br>CR910214820305<br>CR910214820303 | Customs<br>Document Id<br>AMAFF367K<br>AMAFF3R4S | Versioe<br>Number<br>1 | Line<br>Number | Declaration<br>Status<br>1 FINALISED<br>1 FINALISED | Destination<br>Fort<br>AUHBA<br>AUMEL | Brokers Name<br>JORD BELLOWS PTY LTD<br>JORD BELLOWS PTY LTD                                                                                                    | Brokers Reference        | Lodgement Date<br>17 Jan 2012<br>17 Jan 2012 | Original Discharge<br>Lodgement Date Port<br>17 Jan 2012 AUSYD<br>17 Jan 2012 AUSYD | Enalised Date<br>17 Jan 2012<br>17 Jan 2012 | Arrival Date Security<br>11 Jan 2012 AMAFFLOCK<br>11 Jan 2012 AMAFFLF3P | d Total Security Liability | Tariff Cla<br>Mur<br>87031000<br>87031000 |
| 52<br>51                     | 27302963671 27302963671                             | CR910214820303<br>CR910214820304                       | AAAFF3R4S<br>AAAFF3ING                           | 1                      |                | 2 FINALISED<br>1 FINALISED                          | AUMEL                                 | JORD BELLOWS PTY LTD<br>JORD BELLOWS PTY LTD                                                                                                    |                          | 17 Jan 2012<br>17 Jan 2012                   | 17 Jan 2012 AUSYD<br>17 Jan 2012 AUSYD                                              | 17 Jan 2012<br>17 Jan 2012                  | 11 Jan 2012 AAAFFLF3P<br>11 Jan 2012 AAAFFLF3P                          |                            | 87031000<br>87031000                      |
| 54                           | 20000015510                                         | CR910214820305                                         | AAAFF6343                                        | 1                      |                | 1 FINALISED                                         | AUDRW                                 | JORD BELLOWS PTY LTD                                                                                                    | BROWER DEEL              | 18 Jan 2012                                  | 18 Jan 2012 AUSYD                                                                   | 18 Jan 2012                                 | 11 Jan 2012 AAAEX47RF                                                   |                            | 87031000                                  |
| 21                           | 20000015510                                         | CR910214820307                                         | AMPE7EYC                                         | 1                      |                | 1 FINALISED                                         | AUNTL                                 | JORD BELLOWS PTY LTD                                                                                                    | BROKER REF2              | 18 Jan 2012                                  | 18 Jan 2012 AUS/D                                                                   | 18 Jan 2012                                 | 11 Jan 2012 AAAEX47W                                                    |                            | 87031000                                  |
| 21                           | 27302963671 27302963671                             | CR910214820308<br>CR910214820309                       | AAAFF7HAJ<br>AAAFF7HF4                           | 1                      |                | 1 FINALISED<br>1 FINALISED                          | AUMEL                                 | JORD BELLOWS PTY LTD<br>JORD BELLOWS PTY LTD                                                                                                    |                          | 18 Jan 2012<br>18 Jan 2012                   | 18 Jan 2012 AUSYD<br>18 Jan 2012 AUSYD                                              | 18 Jan 2012<br>18 Jan 2012                  | 11 Jan 2012 AAAFFLOFF<br>11 Jan 2012 AAAFFLOFF                          |                            | 87031000                                  |
| 39                           | 27302953671                                         | CR910214820309                                         | AAAFF7HF4                                        | 2                      |                | 2 FINALISED                                         | AUHBA                                 | JORD BELLOWS PTY LTD                                                                                                    |                          | 18 Jan 2012                                  | 18 Jan 2012 AUSYD                                                                   | 18 Jan 2012                                 | 11 Jan 2012 AAAFFLGH                                                    |                            | 48102220                                  |
|                              |                                                     |                                                        |                                                  |                        |                |                                                     |                                       |                                                                                                    |                          |                                              |                                                                                     |                                             |                                                                         |                            |                                           |
|                              |                                                     |                                                        |                                                  |                        |                |                                                     |                                       |                                                                                                    |                          |                                              |                                                                                     |                                             |                                                                         |                            |                                           |
| ttps://mp                    | assalo N. cutoms.g                                  | iov.au/reports/workspace                               | /ittml/OpenSectio                                | e#                     |                |                                                     |                                       |                                                                                                    | 17                       |                                              |                                                                                     |                                             |                                                                         |                            |                                           |

The following table lists the fields that are displayed in the **Securities** Report.

| Treatment Code        | Total Security Liability       |
|-----------------------|--------------------------------|
| Importer ABN/CCID     | Tariff Classification Number   |
| Importer Reference    | Goods Description              |
| Customs Document ID   | Quantity                       |
| Version Number        | Quantity Unit                  |
| Line Number           | Security Liability Amount      |
| Declaration Status    | CVAL Amount                    |
| Destination Port Code | Transport and Insurance Amount |
| Brokers Name          | GST Amount                     |
| Brokers Reference     | Deferred GST Amount            |
| Lodgement Date        | LCT Amount                     |

| Original Lodgement Date | Customs Duty Amount        |
|-------------------------|----------------------------|
| Discharge Port Code     | Countervailing Duty Amount |
| Finalised Date          | Security Concession Amount |
| Arrival Date            | Line VOTI Amount           |
| Security ID             | Dumping Duty Amount        |

## **EXPORTING REPORTS**

Standard reports cannot be manipulated within the application. There are no pivot tables or sorting capabilities. There is a print functionality, but data that need to be manipulated or re-formatted must be exported into an Excel spreadsheet

**Step 1.** To export a report to Microsoft Excel format, click on the Excel icon on the toolbar.

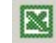

The report displays in an Excel spreadsheet.

|                                                                                                    | Branch ID                                                                                                    | Regi                                                                                                   | on P                                                                                                    | ort Code                                                                                                    |                                                                                                    | Part                                                      | 0                                                                                                    | ate from                                                                                                | Date                                                      | 10                                         | Decu                                                                         | ment T                                                                    | pe                                                               | Car                      | rier                        | Referen                                                               | ices                                                                               | Date O                              | Artiv             |
|----------------------------------------------------------------------------------------------------|----------------------------------------------------------------------------------------------------|----------------------------------------------------------------------------------------------------|----------------------------------------------------------------------------------------------------|----------------------------------------------------------------------------------------------------|----------------------------------------------------------------------------------------------------|-----------------------------------------------------------|----------------------------------------------------------------------------------------------------|----------------------------------------------------------------------------------------------------|-----------------------------------------------------------|--------------------------------------------|------------------------------------------------------------------------------|---------------------------------------------------------------------------|------------------------------------------------------------------|--------------------------|-----------------------------|-----------------------------------------------------------------------|------------------------------------------------------------------------------------|-------------------------------------|-------------------|
|                                                                                                    | TATIST                                                                                                    | 110                                                                                                    | 411                                                                                                    | CCL .                                                                                                    | persecuto.                                                                                                    | ons complete                                              | ea                                                                                                    | 11-sep-2005                                                                                             | 11-1                                                      | 000-2003                                   | SAC                                                                          |                                                                           | 74                                                               | DOOR AN                  | 90.04                       | 7374400                                                               |                                                                                    | 12-3                                | ND-30             |
|                                                                                                    | AAJJPT                                                                                                    | 420                                                                                                    | 411                                                                                                    | 11 b                                                                                                    | Peclececa.                                                                                                    | one complete                                              | ea                                                                                                    | 11-Sep-2005                                                                                             | 11-4                                                      | 000-2005                                   | BLO                                                                          |                                                                           | 74                                                               | LOOK AP                  | BOOK .                      | 7374400                                                               |                                                                                    | 11-0                                | sep-ac            |
| I                                                                                                    | TALLAR                                                                                                    | 410                                                                                                    | A11                                                                                                    | C.L.                                                                                                    | Declerect                                                                                                    | ous complete                                              | ed                                                                                                    | 11-Sep-2005                                                                                             | 11-1                                                      | 000-2005                                   | RLO                                                                          |                                                                           | 74                                                               | SCOR AS                  | 904                         | 7374400                                                               |                                                                                    | 20-0                                | seb-20            |
| - P                                                                                                    | RAJIFI                                                                                                    | 410                                                                                                    | A13                                                                                                    | NCL .                                                                                                    | 245395963                                                                                                    | ons Complete                                              | Dia dia dia dia dia dia dia dia dia dia d                                                                                                    | 11-5ep-2005                                                                                             | 11-1                                                      | 000-2005                                   | SWC                                                                          |                                                                           | 14                                                               | acon As                  | 6404                        | 7374400                                                               |                                                                                    | 10-3                                | Ab-30             |
| s//harriel<br>gat y                                                                                                    | w jest f                                                                                                    | and Reque<br>great Io<br>} QSea                                                                        | nt Honduu<br>als Qata<br>act @Fa                                                                                           | Go Decercion<br>Go Ta Py<br>Workes J                                                                           | ec7451v71<br>vortes (54<br>4etory (75)                                                                                                    | 000 at 10 a<br>12- @ #                                    | 91602060e                                                                                                    | clastance(II) - P                                                                                       | erceaft int                                               | ernet Dep                                  | Aures                                                                        |                                                                           |                                                                  |                          |                             |                                                                       |                                                                                    | 1                                   |                   |
| (Alemia)<br>gat ya<br>i →                                                                                                    | ingentanin<br>av joart f<br>O D O O<br>a (haniv,)tear                                                                                                    | ion) Bergar<br>Ignest _ [o<br>\$   @Sea<br>ion,Ihital/Pa                                               | nd: HDaellell<br>eds Qada<br>ach @Fa<br>equent?Dock                                                                        | Q2.7: Pg<br>works ()<br>ALC-0000011                                                                            | ee7d55471<br>vontes 194<br>4etory 177<br>6e7#31470-00                                                                                                    | 00-al-0-a2310                                             |                                                                                                    | claskarec (D - )<br>realD=16Section                                                                     | creat int                                                 | anat ba                                    | Auror<br>IS20Part5                                                           | .2521244                                                                  | 534%-25                                                          | 20Dwdara                 | (int)                       | -2529Com                                                              | plekedtička                                                                        | . ලංක                               | .101<br>          |
| (Charrier<br>Colt: yo<br>                                                                                                    | integration (in<br>leve growt f<br>i @ @ @ @<br>a (harriw, itspan<br>                                                                                                    | ind Brown<br>Ignest [o<br>§   @Sea<br>Ion/Hitul/Re<br>Branch ID                                        | ntis Qata<br>els Qata<br>ect @Fa<br>equest?Doct                                                                            | Gg Ta Fy<br>Nortes ()                                                                                          | ec7451v71<br>vortes (54<br>4etory (77)<br>6e7#21v96-00                                                                                                    | 12- 3 10<br>00-14-9-12310                                 | o i 602060 o<br>La C                                                                                                    | claskarec (D - )<br>realD=16Section                                                                     | ereesit int<br>ano-Ronder                                 | anak ba                                    | Auror<br>S28Part5                                                            | 05292%                                                                    | 534%.25                                                          | 20Dedara                 | diana?h                     | -2529Com                                                              | platodicitaj                                                                       | ز<br>دونم آ-                        |                   |
| (Derrie)<br>(ok y)<br>(ok y)<br>(d) http:<br>(d) http:<br>(d) | in period in<br>in period in<br>in the second second se                                                                                                    | graat Lo<br>graat Lo<br>Seo<br>borjihtnijPas<br>Branch ID<br>C                                         | els Qata<br>els Qata<br>ech @Fa<br>equest?Doct<br>D                                                                        | Gg Ta Fy<br>workes ()<br>LED=0000011                                                                           | Karitas (Jak<br>Karitas (Jak<br>Karita) (Ji<br>Karita) vis-or<br>F                                                                                                    | 000 000 0<br>0<br>0<br>0<br>0<br>0<br>0<br>0              | e les compositions<br>I II II II<br>III II II<br>III II II<br>III III<br>III III<br>III III<br>III III<br>III III<br>III III<br>III III<br>III III<br>III III III<br>III III III<br>III III III<br>III III III<br>III III III<br>III III III<br>III III III<br>III III III<br>III III III<br>III III III<br>III III III<br>III III III III<br>III III III III<br>III III III III<br>III III III III III<br>III III III III III<br>III III III III III III<br>III III III III III III<br>III III III III III III III<br>III III III III III III III III<br>III III III III III III III III<br>III III III III III III III III<br>IIII III III III III III III III III<br>III III III III III III III III III III III<br>III III IIII | clast and (0) = 1<br>realD=16.5ection                                                                   | ereesit int<br>me-Resultr                                 |                                            | farrer<br>SSOPweb                                                            | 2521274.2                                                                 | 504125<br>M                                                      | 20Dedara<br>N            | tions?                      | -2529Com                                                              | pletodic2a<br>P                                                                    | ر<br>مەنم آ                         | .101)<br>88<br>90 |
| (handa<br>gaty)<br>i⇒<br>(€) http<br>nch IO                                                                                                    | in Toporton (177<br>Inv Josef 1<br>2 (harrier/Hyser<br>B<br>B<br>Region Po                                                                                                    | ignet [o<br>§ @See<br>ion,ihini/Pa<br>Branch ID<br>C<br>rf Code P                                      | nde Code<br>els Code<br>ech Cole<br>iguest?Doct<br>i<br>D<br>°art                                                          | Gg Ta Fy<br>workes (3)<br>ALC-0000011<br>E<br>Outle from                                                       | ected stand<br>vortes gel<br>letory 77<br>cctddarao<br>F<br>Oate ta                                                                                                    | G<br>Nature Ty                                            | H<br>Carrier Ref                                                                                                    | clastance (10 - 1<br>colD=18.5ection<br>)<br>Date Of Arriva                                             | erceañ Ini<br>une-Resultr<br>J<br>Broker Ref              | noszonia<br>K<br>Custerni                  | Anner<br>SSIDParkt<br>L<br>C Statu                                           | 195912%)<br>a Trij                                                        | SOLANIOS<br>M<br>Inter N                                         | 20Dedara<br>N<br>Number  | Cine?                       | 0<br>Kal Cust                                                         | pletodicītaj<br>P<br>Tatal Arm                                                     | ୁ ନିର<br>ପୁରୁଷ<br>unt Pad           | 101.<br>89        |
| (harris<br>get y)<br>() ++<br>() http:<br>()<br>A<br>ach D<br>33PY                                                                                                    | Nitropartica (M<br>lev )next P<br>2 (D 2) 2<br>2 (harrier/hyser<br>8<br>8<br>8<br>9<br>9<br>9<br>9<br>9<br>9<br>9<br>9<br>9<br>9<br>9<br>9<br>9<br>9<br>9<br>9                                                                                                    | ignet [o<br>§ @See<br>ion,ihini/Pa<br>Branch ID<br>C<br>rf Code P<br>IMEL, D                           | nde Code<br>els Code<br>ech Esta<br>equest?Doct<br>)<br>D<br>Part<br>Jecharation                                           | Gg 1: Fy<br>works J<br>ALD-0000011<br>E<br>Oate Fern<br>11-Sep-200                                             | F<br>Oate 1s<br>5 11-0ct-2                                                                                                    | G<br>Nature Ty<br>Ris SAC                                 | H<br>Carrier Ref<br>FALCON                                                                                                    | claskasociD - t<br>noriD-185ection<br>I<br>Date Of Arriva<br>1 12-Sap-2005                              | erceañ Int<br>une-Resubr<br>J<br>Broker Ref               | K<br>Custerni<br>AAAA83                    | SSIP 443                                                                     | assesses<br>i Ing<br>ISECAL                                               | SUANCES<br>M<br>exter N<br>STRALL                                | 20Dedara<br>N<br>Number  | Cine?                       | 0<br>(a) Cast<br>(a) Cast<br>(a) Cast                                 | platodú2taj<br>P<br>Total Arm<br>\$15.00                                           | e <sup>2</sup> e <sup>2</sup> %     |                   |
| () harris<br>(a) ()<br>(a) ()<br>(a) (a) ()<br>(a) ()<br>(a) ()<br>(a) (a) ()<br>(a) (a) (a) (a) (a) (a) (a) (a) (a) (a)                                                                                                    | Interpretation (17)<br>Interpretation (17)<br>Interpret | great [o<br>§ @See<br>or,Ihini/Se<br>Branch ID<br>C<br>ri Code P<br>IMEL D<br>IMEL D                   | edit Qata<br>edit Qata<br>equest?Doct<br>I<br>D<br>Tat<br>Iactaration<br>Iactaration                                       | Gg 1s Fy<br>works J<br>ALC=0000011<br>E<br>Oate from<br>11-Sop-200<br>11-Sop-200<br>11-Sop-200                 | Active the second second secon                                                                                                    | G<br>Nature Ty<br>Nature Ty<br>DS SAC<br>OS NID<br>DS SAC | H<br>Carrier Ref<br>PALCON /<br>FALCON /                                                                                                    | claskovc(II) - f<br>colD-165ection<br>1<br>Date Of Anima<br>12-Sup-2005<br>11-Sup-2005<br>19-Sup-2005   | uns-Rosult<br>J<br>Broker Ref                             | K<br>Custemi<br>AAAA83<br>AAAA83           | SSIPACS<br>C Status<br>G FINAL<br>XX FINAL                                   | a Inj<br>ISE(AJ<br>JSE(AJ<br>JSE(SA                                       | SDANUS<br>M<br>anter N<br>STRALLI<br>X GLOE<br>X GLOE            | 200edara<br>N<br>Number  |                             | 62529Com<br>0<br>4al Cust<br>\$0.00<br>2,500.00                       | platos dt.27a)<br>P<br>Tatal Arm<br>\$15.00<br>\$71.00<br>\$71.00                  | i phone<br>Quart Pard               |                   |
| () harrie<br>(a) ()<br>()<br>()<br>()<br>()<br>()<br>()<br>()<br>()<br>()<br>()<br>()<br>()<br>(                                                                                                    | All system (1)<br>av joert P<br>() () () ()<br>() () () ()<br>() () () ()<br>() () () ()<br>() () () ()<br>() () () ()<br>() () () ()<br>() () () ()<br>() () () ()<br>() () () ()<br>() () () ()<br>() () () ()<br>() () () ()<br>() () () () ()<br>() () () () ()<br>() () () () ()<br>() () () () ()<br>() () () () ()<br>() () () () ()<br>() () () () () ()<br>() () () () () ()<br>() () () () () ()<br>() () () () () ()<br>() () () () () () ()<br>() () () () () () ()<br>() () () () () () () ()<br>() () () () () () () () ()<br>() () () () () () () () () () ()<br>() () () () () () () () () () () () () (                                                                                                    | ind Brown<br>great _ [o<br>\$ 2] Search<br>for /html/9ar<br>M Code P<br>IMEL D<br>IMEL D<br>IMEL D     | eta Qata<br>eda Qata<br>equest/Dock<br>I<br>D<br>Part<br>Iacharation<br>Iacharation<br>Iacharation                         | Gg 1s Fg<br>workes ()<br>ALD=0000011<br>E<br>Oate free<br>11-Sep-200<br>11-Sep-200<br>11-Sep-200<br>11-Sep-200 | F<br>Oate to<br>5 11-Oct-2<br>5 11-Oct-2<br>5 11-Oct-2<br>5 11-Oct-2<br>5 11-Oct-2                                                                                                    | G<br>Nature Ty<br>DS SAC<br>DS N10<br>DS N10<br>DS N10    | H<br>Carrier Ref<br>FALCON /<br>FALCON /<br>FALCON /                                                                                                    | claskesca III - 1<br>colD-115ection<br>I<br>Date Of Arriva<br>11-Sep 2005<br>28-Sep 2005<br>18-Sep 2005 | arreeaft Ind<br>une-Resultr<br>J<br>Broker Ref            | K<br>Custemi<br>AAAA83<br>AAAA83<br>AAAA83 | SSIPWER<br>C Status<br>G FINAL<br>C FINAL<br>F FINAL                         | a Inj<br>ISE(AJ<br>ISE(BA<br>ISE(BA<br>ISE(BA                             | SDANU2S<br>M<br>anter N<br>STRALLI<br>X GLOE<br>X GLOE<br>X GLOE | 200edara<br>N<br>Number  | 01Te<br>0<br>1 \$2<br>1 \$2 | 0<br>62529Com<br>90 00<br>2,500 00<br>2,500 00<br>2,500 00            | plates dt 22a)<br>P<br>Total Arres<br>\$15.00<br>\$71.00<br>\$71.00<br>\$71.00     | e eros                              |                   |
| A<br>(1) 101<br>(1) 101                                                                                                    | Nicyperian (M<br>lev ]root P<br>2 (harris/hyser<br>P<br>Rogiss Po<br>ViC AU<br>ViC AU<br>ViC AU<br>ViC AU                                                                                                    | great Jo<br>great Jo<br>for,/htm/Ras<br>Branch ID<br>G<br>G<br>MEL, D<br>IMEL, D<br>IMEL, D<br>IMEL, D | ek Decku<br>ek Gata<br>ech Gjifa<br>equat?Deck<br>I<br>D<br>D<br>Vat<br>I<br>scharater<br>I<br>scharater<br>I<br>scharater | Gals Py<br>wates (3)<br>LE-000011<br>Date from<br>11-Sep-200<br>11-Sep-200<br>11-Sep-200                       | ecol (5 (1))<br>ecol (5 (1))<br>ecol (5 (1))<br>ecol (5 (1))<br>(5 (1))<br>(5 (1))<br>(5 (1))<br>(5 (1))<br>(5 (1))<br>(5 (1))<br>(5 (1))<br>(5 (2))<br>(5 (2))<br>( | G<br>Nature Ty<br>BS SAC<br>DS NID<br>BS SAC              | H<br>Contraction<br>PALCON /<br>FALCON /<br>FALCON /                                                                                                    | Linking (D )<br>I<br>Date Of Arriva<br>12-Sap 2005<br>28-Sap 2005<br>18-Sap 2005                        | arasa't Int<br>une-Reader<br>J<br>Broker Ref<br>AQ 507091 | K<br>Custom<br>AAAAG3<br>AAAAG4<br>AAAACA  | SSOPWER<br>SSOPWER<br>C Statu<br>G FINAL<br>SS FINAL<br>IF FINAL<br>UF FINAL | ISSI24.<br>ISSI24.<br>ISSI24.<br>ISSI24.<br>ISSI24.<br>ISSI24.<br>ISSI24. | SDANUSS<br>M STRALL<br>X GLOE<br>X GLOE<br>X GLOE<br>X GLOE      | 20Dedara<br>Ni<br>Number | 01Te<br>0<br>1 \$2<br>0     | 0<br>62529Com<br>4a1 Cass<br>\$0 00<br>2,900 00<br>2,900 00<br>\$0 00 | plate dt.2ka)<br>P<br>Total Arre<br>\$15.0<br>\$71.0<br>\$71.0<br>\$71.0<br>\$70.0 | v (2000<br>0<br>ount Paid<br>1<br>1 |                   |

.

**Step 2.** To export a report to Portable Document Format (PDF), click on the Adobe icon on the toolbar.

1

The report displays in Portable Document Format.

|                                                                                                    | Australian C<br>Part 2 - Des                                                                                                    | ustems Service<br>Jarations Completed                                                |                                                                                                    | Lodgement Dv                                     | reker Imperter         | Summary                                              | 1-0±-2005                             |                               | 11 Octo                    | aber 2005 14:20                                       |
|----------------------------------------------------------------------------------------------------|----------------------------------------------------------------------------------------------------|--------------------------------------------------------------------------------------|----------------------------------------------------------------------------------------------------|--------------------------------------------------|------------------------|------------------------------------------------------|---------------------------------------|-------------------------------|----------------------------|-------------------------------------------------------|
|                                                                                                    | Branch: AAD<br>Region: VIC                                                                                                    | 2011<br>Port Code: AUMEL                                                             |                                                                                                    |                                                  |                        |                                                      |                                       |                               |                            |                                                       |
|                                                                                                    | Noture /<br>Document<br>Type                                                                                                    | Carrier References                                                                   | Date Of<br>Arrival                                                                                                    | Broker Reference                                 | Customs<br>Document 10 | Status                                               | Importer Name                         | dies.                         | Totel Customs<br>Velue     | Total Amount<br>Paid                                  |
|                                                                                                    | 242                                                                                                    | 7374400<br>2374400                                                                   | 12-5ep-2005                                                                                                    |                                                  | AAAA935EP              | FINALISED                                            | AUSTRALIAN<br>POSTAL<br>CORRESPONDICS | 0                             | \$0.00                     | \$15.0                                                |
|                                                                                                    | 810                                                                                                    | FALCON ASCRUT<br>7074400                                                             | 11-549-2005                                                                                                    |                                                  | AAAAXOUDS              | FISALISED                                            | SAX SLIBAL<br>(AUST)<br>AUX LINTING   | 1                             | \$2,500.00                 | \$71.1                                                |
|                                                                                                    | \$10                                                                                                    | FALCON ADDIN<br>7374400                                                              | 28-Sep-2005                                                                                                    |                                                  | AAACAH933              | FINALISED                                            | SAX GLIBAL<br>(AUST)                  | 1                             | \$2,500.00                 | \$71.                                                 |
| gåt gen fgyarit<br>→ · ③ g<br>tel http://tarrer/systems                                                        | n Iosh Hok<br>G Qiteach<br>perior/Statificapy<br>B S D4 M                                                                                                    | Greates Greater<br>er Sacuela-2000.06/34                                             | 0.000000000000000000000000000000000000                                                                                                    | EC<br>scoolscharseb-r                            | Sectoritane-Fepor      | 100100                                               | Partus Socialis Minist                | 200eclayata                   | neth2520Conpietedh5        |                                                       |
| [dt 1900 Figuration<br>→ → · ③ [2]<br>(● http://tarrer/wy<br>) ● - 2: * - (                                    | n Iosh Hok<br>G QSearth<br>perior/Recip<br>R G Q4 PQ                                                                                                    | interventes (deteter<br>ertosuutto-annoosia<br>III III III IIIIIIIIIIIIIIIIIIIIIIIII | (12-2) II<br>(4-2) II<br>(4 | in C<br>selitikashtareti-ri<br>• Tg • Sg   ⊕ (aa | Sectoritane-Report     | 3131310                                              | ernosaanaanaa<br>9 - <mark>M</mark>   | 200 ectar ata                 | nch.2520 onpetedió         | මේ විම (0                                             |
| Edit gen Figuriti<br>+ - 3 2<br>Propulsioner Jon<br>Asstration (<br>Part 2 - Dec<br>Eranch: AA3<br>Region: VIC | n Took Hok<br>Digsteard<br>perior/Brit/Requ<br>Barations Servi<br>Jarations Com<br>SPY<br>Port Code:                                                                 |                                                                                      | (2-3)<br>Mi-00-04-05<br>+ + (7)<br>R                                                                                                    |                                                  | Sectoritane=Report     | nussa-nussa<br>3 🔁 🖂 🗘<br>aary<br>6 - 11-0ct 2       | Perfectional States                   | 20Deciar and                  | nntuStoCompetentio<br>11 C | α <b>ν τ</b> γ <sup>2</sup> 6α (α<br>icouber 2005 14: |
| Lat your Farmin<br>+ +                                                                                         | es Tools Hole<br>Cal Californi, Person<br>Person, Brani, Person<br>Person, Brani, Person<br>Constromes Server<br>Intractiones Comm<br>SPY<br>Port Code: :<br>Samiard | AUVEL                                                                                | (신)- 24 11<br>(241-000 401-32<br>(241-000 401-32)<br>(241-000 401-32<br>(241-000 401-32)<br>(241-000 401-32)<br>(241-000 401-32)<br>(241-000 401-32)<br>(241-000 401-32)<br>(241-000 401-32)<br>(241-000 401-32)<br>(241-000 401-32)<br>(241-000 401-32)<br>(241-000 401-32)<br>(241-000 401-32)<br>(241-000 401-32)<br>(241-32)<br>(24                                                                                         |                                                  | SectorName=Report      | 11523-11523<br>3 2 2 0<br>ary<br>5 - 11-0ct2<br>Satu | Partastornationae<br>19 - M           | 20 octavato<br>8 CF<br>Libert | Totel Costern,<br>Value    | care piños (u<br>icoober 2006 14:<br>Intal Annaum Pa  |

# **FURTHER INFORMATION**

For more information, email gstreport@customs.gov.au